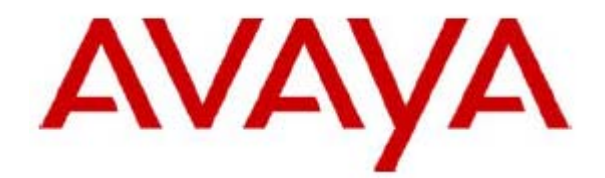

# one-X Attendant with Citrix XenApp

Installation and configuration of a Citrix XenApp 6.5 server to deliver Avaya one-X Attendant 4 as an on-demand, server-hosted application

12. April.2013 Issue: 1.0

# Table of Contents

| one-X / | Attendant with Citrix XenApp          | .1  |
|---------|---------------------------------------|-----|
| 1       | Introduction                          | .3  |
| 2       | Prerequisites                         | .3  |
| 2.1     | Citrix XenServer                      | . 3 |
| 2.2     | Citrix License Server                 | . 3 |
| 2.3     | Active Directory Users                | . 3 |
| 2.4     | Citrix XenApp Web Interface           | . 4 |
| 2.5     | Avaya one-X Attendant Server          | .4  |
| 3       | Installation and Configuration        | .5  |
| 3.1     | Citrix XenApp Server                  | . 5 |
| 3.1.1   | Install Server Role XenApp Server     | . 5 |
| 3.1.2   | Specify Licensing                     | 18  |
| 3.1.3   | Create Server Farm                    | 21  |
| 3.2     | Configure Citrix Receiver             | 35  |
| 3.3     | Configure Citrix AppCenter            | 35  |
| 3.4     | Install Avaya one-X Attendant Client. | 42  |
| 3.5     | Install Microsoft Outlook             | 42  |
| 4       | Application Publishing and Launching  | 43  |
| 4.1     | Citrix AppCenter                      | 43  |
| 4.1.1   | Publish Avaya one-X Attendant         | 44  |
| 4.1.2   | Publish Microsoft Outlook             | 54  |
| 4.2     | XenApp Web Interface                  | 64  |
| 4.2.1   | Install Citrix Online WebPlugin       | 64  |
| 4.2.2   | Web Interface Logon                   | 64  |
| 4.2.3   | Launch Microsoft Outlook              | 66  |
| 4.2.4   | Launch one-X Attendant                | 57  |
| 5       | Appendix                              | 70  |
| 5.1     | Software Versions                     | 70  |
| 5.2     | Index                                 | 71  |

# 1 Introduction

The Citrix XenApp server is installed in a XenServer 6.1 virtual machine with Microsoft Windows 2008 R2 standard SP1.

Citrix XenApp is configured to deliver Avaya one-X Attendant as an on-demand, serverhosted application.

One-X Attendant needs an Outlook client for getting the absence and calendar information from an Exchange server. Therefore XenApp is configured to deliver Outlook as an on-demand, server-hosted application too.

The names of virtual machines, IP addresses, etc., as well as the dimensioning of the VMs (CPU, RAM, HD) are examples, and belong to a specific test installation. The host name must be administered to be identical with the name of the virtual machine.

# 2 Prerequisites

The following sections must be completed to install a system that works.

### 2.1 Citrix XenServer

Make sure that the XenServer version is 6.1.0 and install it according to the instructions of the Citrix installation guide, available on the Citrix home page.

The following hot fixes are installed:

XS61E001, XS61E003, XS61E004, XS61E006, XS61E009, XS61E010, XS61E012, XS61E013, XS61E014

## 2.2 Citrix License Server

The Citrix License Server is installed on a separate physical machine. XenApp Enterprise licenses are installed.

For details how to install and configure the License Server, refer to the corresponding manual on the Citrix home page.

## 2.3 Active Directory Users

An Active Directory (domain xd.icc) is installed in a XenServer VM named **vDmC** with Windows 2008 R2 standard SP1 (1 CPU, 1024 MB RAM, 25 GB HD).

Domain users **xauser1**, **xauser2**, **xauser3** are created and added to the domain group **xausers**.

These users are needed for login into the XenApp web interface to launch the published applications.

#### 2.4 Citrix XenApp Web Interface

The XenApp server role "Web interface" is installed on a separate XenServer VM named **vController** with Windows 2008 R2 standard SP1 (1 CPU, 1024 MB RAM, 25 GB HD). For details how to install, configure and use the XenApp web interface, refer to the corresponding manuals on the Citrix home page.

#### 2.5 Avaya one-X Attendant Server

The one-X Attendant Server (version 4.02.010) is installed in a XenServer VM named **1XAServer** with Windows 2008 R2 standard SP1 (1 CPU, 1024 MB RAM, 25 GB HD). The Absence Info Server (AIS) is also installed in this VM. The AIS has connection to an Exchange Server 2007. The Exchange Server is installed on a VMware virtual server machine.

The one-X Attendant Server and the AIS are installed as described in the corresponding one-X Attendant Installation and Administration Manual.

## 3 Installation and Configuration

### 3.1 Citrix XenApp Server

Please proceed through the steps below before going to point 3.1.1:

- Create a VM named **vAppS** with Windows 2008 R2 standard SP1 (1 CPU, 1024 MB RAM, 25 GB HD).
- Install XenServer Tools (xs-tools.iso)
- Assign static IP address
- Add the VM to the domain (xd.icc)
- Login with the domain administrator (xd\Administrator)

#### 3.1.1 Install Server Role XenApp Server

Insert the XenApp installation image (XA6.5\_2008R2\_ML\_1.iso) into the virtual DVD drive and run **autorun.exe**.

Click Install XenApp Server to start the XenApp server installation wizard.

| <b>TRIX</b> ° XenApp                    |                 |
|-----------------------------------------|-----------------|
| View XenApp Documentation               |                 |
| Install XenApp <u>S</u> erver           |                 |
| Manually install components             |                 |
| Applications on Virtual Machines        |                 |
|                                         |                 |
| Browse DVD                              | 😣 E <u>x</u> it |
| Open Citrix eDocs online documentation. |                 |
|                                         |                 |
|                                         |                 |

The installer detects, that .Net Framework 3.5 SP1 (server feature) is not available. With OK, the missing feature will be installed.

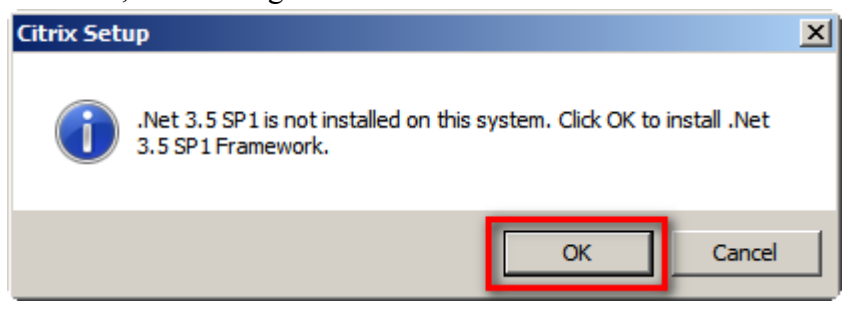

After successful installation of .Net 3.5 SP1, the XenApp installation continues. Click *Add server roles*.

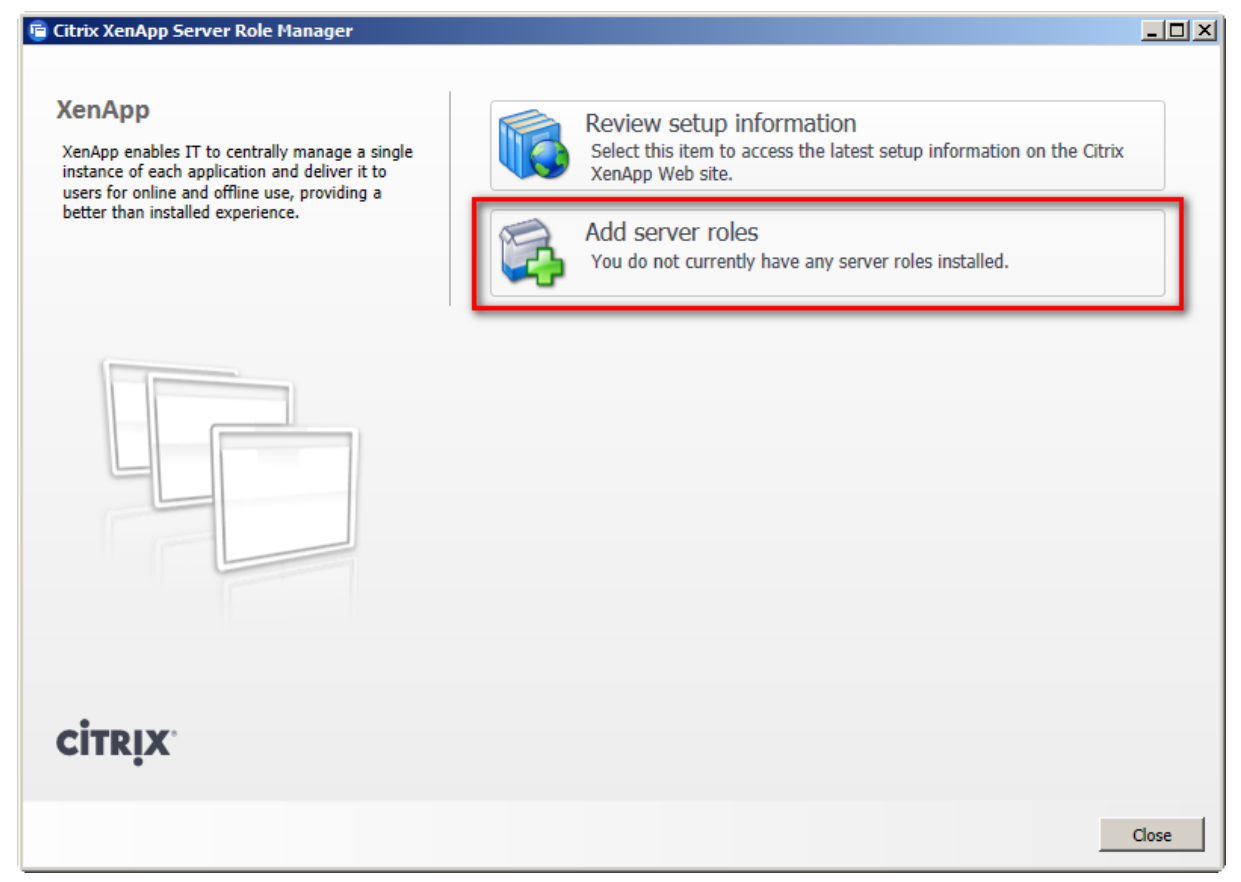

Choose the XenApp edition you have. In this case the *Enterprise Edition* is selected.

| 💼 Citrix XenApp Server Roles                                                                                                    | <u> </u>       |
|----------------------------------------------------------------------------------------------------|----------------|
| CITRIX XenApp Server Roles                                                                                                    |                |
| Select a XenApp edition                                                                                                    |                |
| Platinum Edition<br>Most robust and secure solution to deliver applications as an on-demand service to any user tools for greater scalability, control and visibility of even the most complex environments. | with powerful  |
| Enterprise Edition<br>Proven enterprise class on-demand application delivery solution that is optimized for managin<br>environments.                                                                         | ıg larger      |
| Advanced Edition<br>Solid foundation for secure, on-demand application delivery to users anywhere with maximum                                                                                               | n performance. |
|                                                                                                    |                |
|                                                                                                    | Cancel         |

Accept the license agreement.

| сник ленир                                                                                                    | o Server Roles                                                                                                    |         |
|----------------------------------------------------------------------------------------------------|----------------------------------------------------------------------------------------------------|---------|
| <b>itrix</b> ,                                                                                                    | XenApp Server Roles                                                                                                    |         |
| License a                                                                                                    | greement                                                                                                    |         |
| You must ac<br>entire agreer                                                                                                    | cept the terms of the license agreement to continue. Use the scroll bar or Page Down key to read the nent.                                                                                                    |         |
| CITRIX                                                                                                    | © LICENSE AGREEMENT                                                                                                    | <b></b> |
| This is a<br>Inc., Cit<br>receipt of<br>(hereinaf<br>PRODU<br>Internati<br>PRODU<br>PRODU<br>SUPPOI<br>in Japan<br>BOUND<br>OF THIS<br>1.<br>a co | legal agreement ("AGREEMENT") between you, the Licensed User, and Citrix Systems,<br>rix Systems International GmbH, or Citrix Systems Asia Pacific Pty Ltd. Your location of<br>of this product or feature release (both hereinafter "PRODUCT") or technical support<br>fter "SUPPORT") determines the providing entity hereunder (the applicable entity is<br>ther referred to as "CITRIX"). Citrix Systems, Inc., a Delaware corporation, licenses this<br>CT in the Americas and Japan and provides SUPPORT in the Americas. Citrix Systems<br>onal GmbH, a Swiss company wholly owned by Citrix Systems, Inc., licenses this<br>CT and provides SUPPORT in Europe, the Middle East, and Africa, and licenses the<br>CT in Asia and the Pacific (excluding Japan). Citrix Systems Asia Pacific Pty Ltd. provides<br>CT in Asia and the Pacific (excluding Japan). Citrix Systems Japan KK provides SUPPORT<br>. BY INSTALLING AND/OR USING THE PRODUCT, YOU ARE AGREEING TO BE<br>BY THE TERMS OF THIS AGREEMENT. IF YOU DO NOT AGREE TO THE TERMS<br>AGREEMENT, DO NOT INSTALL AND/OR USE THE PRODUCT.<br>GRANT OF LICENSE. This PRODUCT contains software that provides services on<br>mputer called a server ("Server Software") and contains software that allows a computer to |         |
|                                                                                                    | ☑ I accept the terms of this license agreemen                                                                                                    | nt      |
|                                                                                                    |                                                                                                    |         |

*XenApp* role only.

| 🖻 Citrix XenApp Server Roles                                                                          |        |
|----------------------------------------------------------------------------------------------------|--------|
| CITRIX XenApp Server Roles                                                                            |        |
| Choose XenApp roles                                                                                   |        |
| Choose the roles you want to add to this server below. <u>What roles should I include in my farm?</u> |        |
| Common Roles                                                                                          |        |
| License Server <sup>(1)</sup>                                                                         |        |
| 🗹 XenApp 🕕                                                                                            |        |
| Receiver Storefront ①                                                                                 |        |
| (This is a virtual appliance and requires a virtual machine.)                                         |        |
| ✓ Other Roles                                                                                         |        |
| Secure Gateway 🔅                                                                                      |        |
| Power and Capacity Management Administration ③                                                        |        |
| EdgeSight Server 🔅                                                                                    |        |
| Web Interface ③                                                                                       |        |
|                                                                                                    |        |
|                                                                                                    |        |
|                                                                                                    |        |
|                                                                                                    |        |
| < Back Next >                                                                                         | Cancel |

All default components and no optional components.

| 🖻 Citrix XenApp Server Roles                                             |        |
|--------------------------------------------------------------------------|--------|
| CITRIX XenApp Server Roles                                               |        |
| Choose role subcomponents                                                |        |
| The roles you selected have additional features you may wish to install. |        |
| ✓ XenApp                                                                 |        |
| <ul> <li>Default Components (3)</li> </ul>                               |        |
| XenApp Server ①                                                          |        |
| XenApp Management ③                                                      |        |
| Windows Desktop Experience Integration ()                                |        |
| <ul> <li>Optional Components</li> </ul>                                  |        |
| XML Service IIS Integration ()                                           |        |
| EdgeSight Agent ()                                                       |        |
| Single Sign-On Plug-in                                                   |        |
|                                                                          |        |
|                                                                          |        |
|                                                                          |        |
|                                                                          |        |
|                                                                          |        |
| < Back Next >                                                            | Cancel |

The installation wizard shows all prerequisites, that will be installed and any related reboots if required.

| Citrix XenApp Server Roles                                                                                                    | <u> </u> |
|----------------------------------------------------------------------------------------------------|----------|
| CITRIX XenApp Server Roles                                                                                                    |          |
| Review prerequisites                                                                                                    |          |
| The roles you selected require the below software before they will install or operate. Refresh                                                               |          |
| Prerequisite requires restart<br>A prerequisite will require a reboot and resume of the installation.<br>Required by: XenApp Server                          | ^        |
| Prerequisite requires restart<br>A prerequisite will require a reboot and resume of the installation.<br>Required by: Windows Desktop Experience Integration |          |
| Microsoft Primary Interoperability Assemblies 2005     This will be deployed automatically.      Required by: XenApp Management                              | -        |
| Microsoft Visual C++ 2005 SP1 Redistributable<br>This will be deployed automatically.<br>Required by: XenApp Management                                      |          |
| Desktop Experience Role     Desktop Experience will be enabled for you.      Required by: Windows Desktop Experience Integration                             |          |
| Remote Desktop Services Role<br>RDS will be enabled for you.<br>Required by: XenApp Server                                                                   | ¥        |
| < Back Next >                                                                                                    | Cancel   |

Before the installation process starts, a simplified view is shown, displaying the prerequisites, sub-components and roles that will be installed.

| 🖻 Citrix XenApp Server Roles                                                                                                    |        |
|----------------------------------------------------------------------------------------------------|--------|
| CITRIX' XenApp Server Roles                                                                                                    |        |
| Ready to install                                                                                                    |        |
| Setup is ready to install. Please review the notes and summary information below.                                                                                                    |        |
| Install now: Prerequisites         Remote Desktop Services Role         Application Server Role         Microsoft Visual C++ 2005 SP1 Redistributable (x64)         Microsoft Visual C++ 2008 SP1 Redistributable (x64)         Microsoft Visual C++ 2008 SP1 Redistributable         Group Policy Management Feature         Microsoft Visual C++ 2005 SP1 Redistributable         Microsoft Visual C++ 2005 SP1 Redistributable         Microsoft Visual C++ 2005 SP1 Redistributable         Microsoft Visual C++ 2005 SP1 Redistributable         Microsoft Visual C++ 2005 SP1 Redistributable         Microsoft Visual C++ 2005 SP1 Redistributable         Microsoft Visual C++ 2005 SP1 Redistributable         Microsoft Visual C++ 2005 SP1 Redistributable         Microsoft Visual C++ 2005 SP1 Redistributable         Microsoft Visual C++ 2005 SP1 Redistributable         Microsoft Visual C++ 2005 SP1 Redistributable         Microsoft Visual C++ 2005 SP1 Redistributable         Microsoft Primary Interoperability Assemblies 2005         Desktop Experience Role         Windows XPS-Viewer Role |        |
| Install now: Roles and subcomponents<br>XenApp<br>XenApp Server<br>XenApp Management<br>Windows Desktop Experience Integration                                                                                                    |        |
| < Back Install                                                                                                    | Cancel |

A restart is required before the installation can continue.

| 🖻 Citrix XenApp Server Roles                                                                                                    |        |
|----------------------------------------------------------------------------------------------------|--------|
| CITRIX XenApp Server Roles                                                                                                    |        |
| Prerequisite requires restart                                                                                                    |        |
| XenApp Enterprise Edition has been successfully installed.                                                                                   |        |
| Remote Desktop Services Role installed successfully.                                                                                         |        |
| Oesktop Experience Role installed successfully.                                                                                              |        |
| XenApp was skipped due to a pending reboot.                                                                                                  |        |
| XenApp Server was skipped due to a pending reboot.                                                                                           |        |
| 🕖 XenApp Management was skipped due to a pending reboot.                                                                                     |        |
| 🕕 Windows Desktop Experience Integration was skipped due to a pending reboot.                                                                |        |
|                                                                                                    |        |
|                                                                                                    |        |
|                                                                                                    |        |
|                                                                                                    |        |
| <b>Note:</b> A prerequisite requires a reboot before resuming the installation. Please close this wizard and restart your machine to resume. | 5      |
|                                                                                                    | Finish |

#### Reboot the server now.

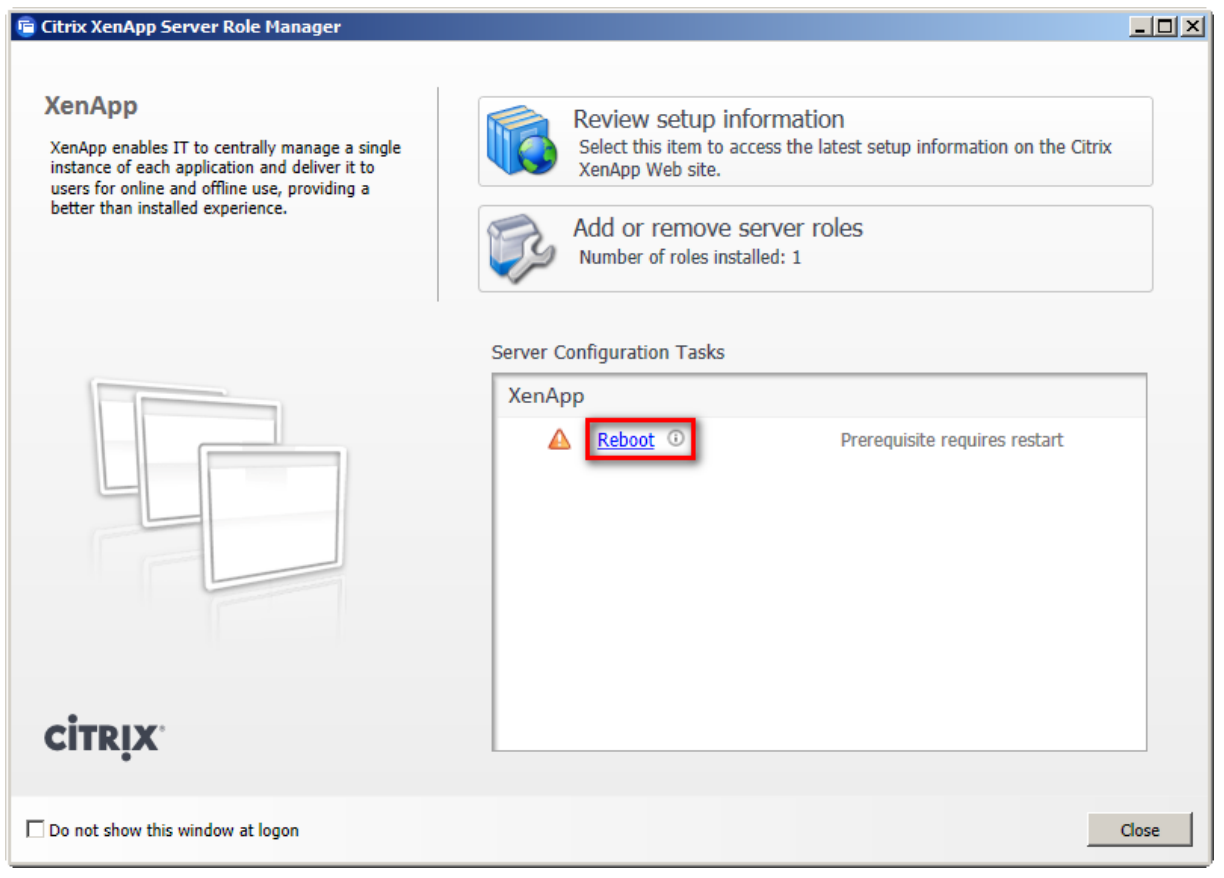

After the server has booted up, the XenApp server role manager will load and shows, that the installation can continue.

| 💼 Citrix XenApp Server Role Manager                                                                                                    |                                                                                                    | -OX   |
|----------------------------------------------------------------------------------------------------|----------------------------------------------------------------------------------------------------|-------|
| XenApp<br>XenApp enables IT to centrally manage a single<br>instance of each application and deliver it to<br>users for online and offline use, providing a<br>better than installed experience. | Review setup information         Select this item to access the latest setup information on the Citrix         XenApp Web site.         Add or remove server roles         Number of roles installed: 1 |       |
| citrix                                                                                                    | Server Configuration Tasks          XenApp                                                                                                    |       |
| Do not show this window at logon                                                                                                    |                                                                                                    | Close |

Again the components that will be installed are shown. The components that were installed before the reboot are not shown anymore.

| 🖻 Citrix XenApp Server Roles                                                                                                    |        |
|----------------------------------------------------------------------------------------------------|--------|
| CITRIX' XenApp Server Roles                                                                                                    |        |
| Ready to install                                                                                                    |        |
| Setup is ready to install. Please review the notes and summary information below.                                                                                                    |        |
| Install now: Prerequisites<br>Application Server Role<br>Microsoft Visual C++ 2005 SP1 Redistributable (x64)<br>Microsoft Visual C++ 2008 SP1 Redistributable (x64)<br>Microsoft Visual C++ 2008 SP1 Redistributable<br>Group Policy Management Feature<br>Microsoft Visual C++ 2005 SP1 Redistributable<br>Microsoft Visual C++ 2005 SP1 Redistributable<br>Microsoft Primary Interoperability Assemblies 2005<br>Windows XPS-Viewer Role |        |
| Install now: Roles and subcomponents<br>XenApp<br>XenApp Server<br>XenApp Management<br>Windows Desktop Experience Integration                                                                                                    |        |
| < Back Install                                                                                                    | Cancel |

After a while all the components are installed.

| 🖻 Citrix XenApp Server Roles                                                                                                    |        |
|----------------------------------------------------------------------------------------------------|--------|
| CITRIX* XenApp Server Roles                                                                                                    |        |
| Successfully updated XenApp server roles                                                                                                    |        |
| XenApp Enterprise Edition has been successfully installed.                                                                                                    |        |
| <ul> <li>Microsoft Visual C++ 2008 SP1 Redistributable installed successfully.</li> <li>Group Policy Management Feature installed successfully.</li> </ul>                    | *      |
| <ul> <li>Microsoft Visual C++ 2005 SP1 Redistributable installed successfully.</li> <li>Microsoft Primary Interoperability Assemblies 2005 installed successfully.</li> </ul> |        |
| <ul> <li>Windows XPS-Viewer Role installed successfully.</li> <li>XenApp installed successfully.</li> </ul>                                                                   |        |
| XenApp Server installed successfully.     XenApp Management installed successfully.     Windows Deckton Experience Integration will be installed                              |        |
|                                                                                                    | •      |
| <b>Note:</b> Some server roles cannot be used until they are configured. Refer to the Server Manager for the remaining tasks.                                                 | Role   |
|                                                                                                    | Finish |

#### 3.1.2 Specify Licensing

The last step of the installation is specifying the license server. Independent of where the license server is installed, this section has to be passed through.

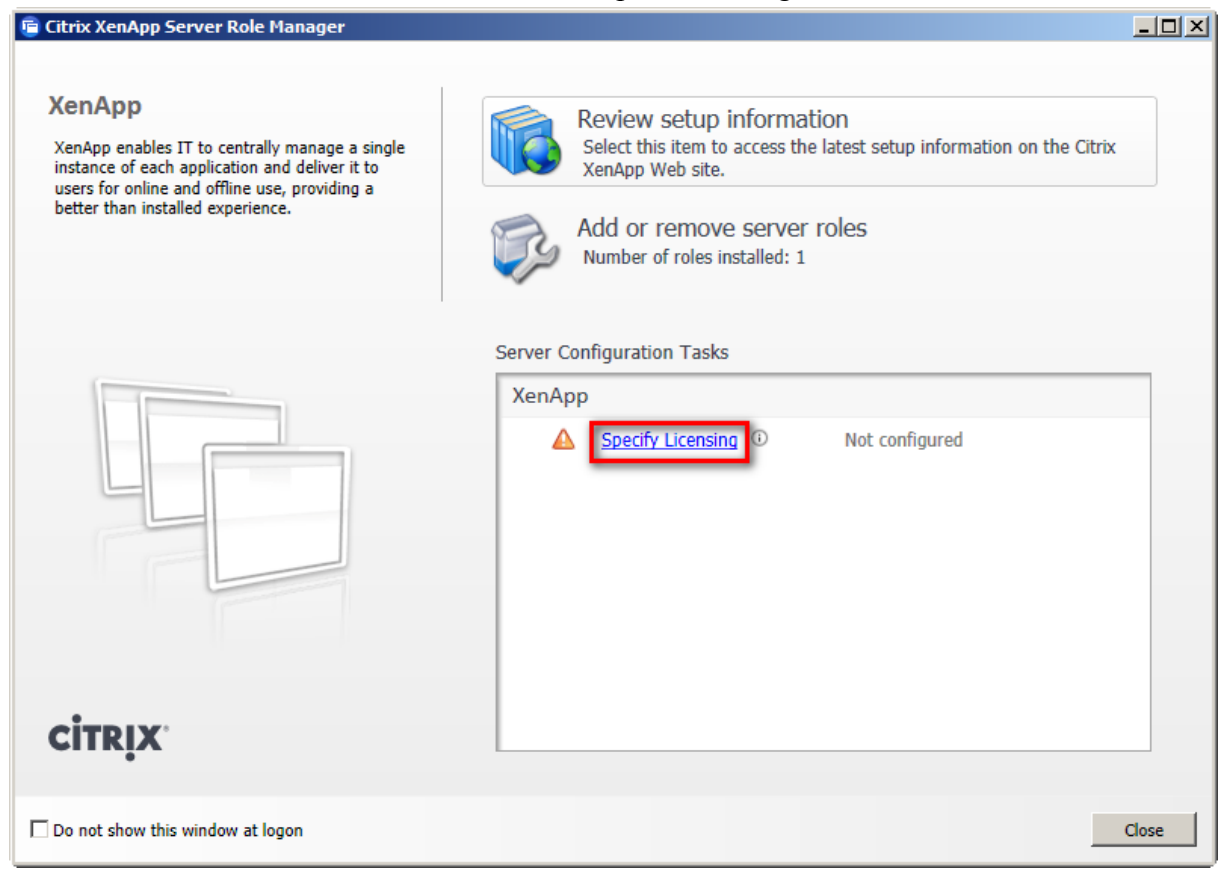

Enter the name of the license server and check the connection with *Test Connection*.

| 🖻 XenApp Server Configuration                                                    |      |      | - 🗆 ×  |
|----------------------------------------------------------------------------------|------|------|--------|
| CITRIX* Licensing Configuration                                                  |      |      |        |
| Enter License Server Information                                                 |      |      |        |
| Connect to an existing license server     License server name: XSFileServ.xd.icc |      |      |        |
| License server port (default 27000): 27000 Test Connection                       |      |      |        |
| C Configure the license server later using a policy                              |      |      |        |
|                                                                                  |      |      |        |
|                                                                                  |      |      |        |
|                                                                                  |      |      |        |
|                                                                                  |      |      |        |
|                                                                                  |      |      |        |
|                                                                                  |      |      |        |
|                                                                                  | Back | Next | Cancel |

#### Result of connection test.

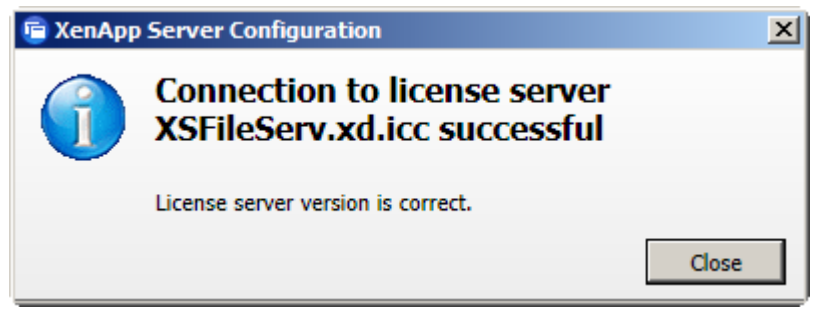

Enter the type of licensing. In this case the license *XenDesktop user/device* is used, but the choice depends on the licenses which were purchased. If a wrong radio button is selected an error message will be created.

| 🖻 XenApp Server Configuration                                                                     |      |       |        |
|---------------------------------------------------------------------------------------------------|------|-------|--------|
| CITRIX* Licensing Configuration                                                                   |      |       |        |
| Select Licensing Model                                                                            |      |       |        |
| Select the model now                                                                              |      |       |        |
| C XenApp ()<br>C XenDesktop concurrent system ()<br>C XenDesktop user/device * ()                 |      |       |        |
| *Recommended based on licenses found on the Citrix License Server                                 |      |       |        |
| C Select the model at a later time                                                                |      |       |        |
| Visit the following web site for more information about licensing models:<br>Licensing eDocs site |      |       |        |
| Note: After clicking Apply, restart your system for the new settings to take effect               | t    |       |        |
|                                                                                                   |      |       |        |
|                                                                                                   |      |       |        |
|                                                                                                   |      |       |        |
|                                                                                                   |      |       |        |
|                                                                                                   |      |       |        |
|                                                                                                   |      |       |        |
|                                                                                                   | Back | Apply | Cancel |

## 3.1.3 Create Server Farm

| Click <i>Configure</i> to start the XenApp server configuration wizard. |  |
|-------------------------------------------------------------------------|--|
|-------------------------------------------------------------------------|--|

| Citrix XenApp Server Role Manager                                                                                                    |                                                                                                    |
|----------------------------------------------------------------------------------------------------|----------------------------------------------------------------------------------------------------|
| XenApp<br>XenApp enables IT to centrally manage a single<br>instance of each application and deliver it to<br>users for online and offline use, providing a<br>better than installed experience. | Review setup information           Select this item to access the latest setup information on the Citrix           XenApp Web site.           XenApp Web site.           Add or remove server roles           Number of roles installed: 1 |
|                                                                                                    | Server Configuration Tasks          XenApp         Icensing specified         Edit Licensing         Configure         Not configured                                                                                                    |
| <b>CİTRIX</b>                                                                                                    |                                                                                                    |
| Do not show this window at logon                                                                                                    | Close                                                                                                    |

Choose Create a new server farm.

| Citrix XenApp Server Configuration                                                                                                 |        |
|----------------------------------------------------------------------------------------------------|--------|
| CITRIX' XenApp Server Configuration                                                                                                |        |
| Choose a task to perform                                                                                                    |        |
| Create a new server farm<br>If this is your first installation, you must create a farm. This server will be added to the new farm. |        |
| Add this server to an existing server farm<br>This server will join the selected farm on next reboot.                              |        |
|                                                                                                    |        |
|                                                                                                    |        |
|                                                                                                    |        |
|                                                                                                    |        |
|                                                                                                    | Cancel |

Enter a name for the farm (e.g. Avaya).

By default, the field *First Citrix administrator account* is filled in automatically with the user who is logged in and started the wizard.

| 盲 Citrix XenApp S           | erver Configuratio | n               |            |        |        |        |
|-----------------------------|--------------------|-----------------|------------|--------|--------|--------|
| <b>CİTR</b> İX <sup>®</sup> | XenApp Serve       | er Configurat   | ion        |        |        |        |
| Enter basic                 | information at     | pout the new se | erver farm |        |        |        |
| New XenApp Se               | rver farm name:    |                 |            |        |        |        |
| Avaya                       |                    |                 |            |        |        |        |
| First Citrix admi           | nistrator account: |                 |            |        |        |        |
| XD\Administra               | tor                |                 |            |        |        |        |
|                             |                    |                 |            |        |        |        |
|                             |                    |                 |            |        |        |        |
|                             |                    |                 |            |        |        |        |
|                             |                    |                 |            |        |        |        |
|                             |                    |                 |            |        |        |        |
|                             |                    |                 |            |        |        |        |
|                             |                    |                 |            |        |        |        |
|                             |                    |                 |            |        |        |        |
|                             |                    |                 |            |        |        |        |
|                             |                    |                 |            |        |        |        |
|                             |                    |                 |            | < Back | Next > | Cancel |

Choose New database for installing MS SQL Server Express and the new database.

| 🖻 Citrix XenApp | ) Server Configuration                                                                                                    |        |
|-----------------|----------------------------------------------------------------------------------------------------|--------|
| CITRIX          | XenApp Server Configuration                                                                                                    |        |
| Choose a        | database for the new server farm                                                                                                    |        |
| Choose a dat    | abase:                                                                                                    |        |
|                 | New database<br>Install and use a new Microsoft SQL Server Express database on this machine. This is not<br>recommended for large farms. |        |
|                 | Existing Microsoft SQL Server database                                                                                                   |        |
|                 | Use an existing Microsoft SQL Server database already present on your network.                                                           |        |
|                 |                                                                                                    |        |
|                 |                                                                                                    |        |
|                 |                                                                                                    |        |
|                 |                                                                                                    |        |
|                 |                                                                                                    |        |
|                 |                                                                                                    |        |
|                 |                                                                                                    |        |
|                 | < Back Next >                                                                                                    | Cancel |

Enter credentials for the database administrator.

| 🖻 Citrix XenApp | Server Configuration                                                                                                    | _ 🗆 ×  |
|-----------------|----------------------------------------------------------------------------------------------------|--------|
| CITRIX          | XenApp Server Configuration                                                                                                    |        |
| Enter dat       | abase credentials and test database connection                                                                                                    |        |
| Current Cre     | dentials                                                                                                    |        |
| The database    | credentials have not been entered.                                                                                                    |        |
| Enter Crede     | ntials                                                                                                    |        |
|                 | Enter Windows credentials                                                                                                    |        |
|                 | Enter credentials for an existing user. This account will be used as a database<br>administrator for the new database. Remember these credentials for other<br>servers you wish to join later. |        |
|                 |                                                                                                    |        |
|                 | Administrator                                                                                                    |        |
|                 | Domain: XD                                                                                                    |        |
|                 | OK Cancel                                                                                                    |        |
|                 |                                                                                                    |        |
|                 | < Back Next >                                                                                                    | Cancel |

The entered credentials are stored.

| 💼 Citrix XenApp Server Configuration                    | -OX    |
|---------------------------------------------------------|--------|
| CITRIX' XenApp Server Configuration                     |        |
| Enter database credentials and test database connection |        |
| Current Credentials                                     |        |
| Domain: XD                                              |        |
|                                                         |        |
|                                                         |        |
|                                                         |        |
|                                                         |        |
|                                                         |        |
| < Back Next >                                           | Cancel |

Accept the default.

| 喧 Citrix XenApp                                 | Server Configuration                                                                                                    | -OX    |
|-------------------------------------------------|----------------------------------------------------------------------------------------------------|--------|
| CITRIX                                          | XenApp Server Configuration                                                                                                    |        |
| Configure                                       | shadowing                                                                                                    |        |
| If you allow s<br>mouse interac                 | hadowing, users may shadow other user sessions on this server. Remote control allows keyboard and<br>tion while shadowing.          | d      |
| C Prohibit sh                                   | adowing of user sessions on this server                                                                                             |        |
| Allow shad                                      | owing of user sessions on this server                                                                                               |        |
| 🗌 Prohil                                        | pit remote control                                                                                                    |        |
| Force                                           | a shadow acceptance popup                                                                                                    |        |
| Force                                           | logging of all shadow connections                                                                                                   |        |
| IMPORTANT<br>If you prohibit<br>override it wit | :<br>shadowing, the setting is permanent. If you allow shadowing now, you can change this setting late<br>h specific user policies. | r or   |
|                                                 |                                                                                                    |        |
|                                                 | < Back Next >                                                                                                    | Cancel |

Accept the default.

| 🖻 Citrix XenApp Server Con | figuration                                                            |        |
|----------------------------|-----------------------------------------------------------------------|--------|
| CITRIX <sup>®</sup> XenApp | p Server Configuration                                                |        |
| Specify advanced s         | server settings                                                       |        |
| The settings shown below a | are optional. If you do not change them, smart defaults will be used. |        |
| Data Collection            | Data Collection Options                                               |        |
| XML Service                |                                                                       |        |
| Receiver                   | Enable Controller and Session-host modes                              |        |
| Remote Desktop Users       | C Enable Session-host mode only ()                                    |        |
|                            | Use a custom zone name                                                |        |
|                            | Zone name: Default Zone                                               |        |
|                            |                                                                       |        |
|                            |                                                                       |        |
|                            |                                                                       |        |
|                            |                                                                       |        |
|                            |                                                                       |        |
|                            | < Back Next >                                                         | Cancel |

Accept the default

| 🖻 Citrix XenApp Server Con | figuration                                                            | - D ×  |
|----------------------------|-----------------------------------------------------------------------|--------|
| CITRIX' XenAp              | p Server Configuration                                                |        |
|                            |                                                                       |        |
| Specify advanced           | server settings                                                       |        |
| The settings shown below   | are optional. If you do not change them, smart defaults will be used. |        |
| Data Collection            | XML Service                                                           |        |
| XML Service                |                                                                       |        |
| Receiver                   | Use a custom XML Service TCP/IP port                                  |        |
| Remote Desktop Users       | AME Service TCP/IP port: 100                                          |        |
|                            |                                                                       |        |
|                            |                                                                       |        |
|                            |                                                                       |        |
|                            |                                                                       |        |
|                            |                                                                       |        |
|                            |                                                                       |        |
|                            |                                                                       |        |
|                            |                                                                       |        |
|                            |                                                                       |        |
|                            | < Back Next >                                                         | Cancel |

Accept the default.

| Citrix XenApp Server Cor | figuration                                                            | - D ×  |
|--------------------------|-----------------------------------------------------------------------|--------|
| CITRIX' XenAp            | p Server Configuration                                                |        |
| Specify advanced         | server settings                                                       |        |
| The settings shown below | are optional. If you do not change them, smart defaults will be used. |        |
| Data Collection          | Receiver                                                              |        |
| XML Service              |                                                                       |        |
| Remote Desktop Users     | Web Interface server name or URL: ①                                   |        |
|                          |                                                                       |        |
|                          |                                                                       |        |
|                          |                                                                       |        |
|                          |                                                                       |        |
|                          |                                                                       |        |
|                          |                                                                       |        |
|                          |                                                                       |        |
|                          |                                                                       |        |
|                          | < Back Next >                                                         | Cancel |

Accept the default.

| 💼 Citrix XenApp Server Con     | figuration                                                                               |        |
|--------------------------------|------------------------------------------------------------------------------------------|--------|
| CITRIX XenAp                   | p Server Configuration                                                                   |        |
| Specify advanced s             | Server settings<br>are optional. If you do not change them, smart defaults will be used. |        |
| Data Collection<br>XML Service | Remote Desktop Users                                                                     |        |
| Receiver                       | Add Anonymous users                                                                      |        |
| Remote Desktop Users           | Add the list of users from the Users group                                               |        |
|                                | Add the Authenticated Users                                                              |        |
|                                |                                                                                          |        |
|                                |                                                                                          |        |
|                                |                                                                                          |        |
|                                |                                                                                          |        |
|                                |                                                                                          |        |
|                                |                                                                                          |        |
|                                |                                                                                          |        |
|                                |                                                                                          |        |
|                                |                                                                                          |        |
|                                | < Back Next >                                                                            | Cancel |

The summary of configured settings is shown.

| 🖻 Citrix XenApp Server Configuration                                                           | -O×    |
|------------------------------------------------------------------------------------------------|--------|
| CITRIX XenApp Server Configuration                                                             |        |
| Ready to configure                                                                             |        |
| Please review the notes and summary information below. Click Apply to apply the configuration. |        |
| Farm Information                                                                               | 1      |
| Action: Create a new farm                                                                      |        |
| Server farm name: Avaya                                                                        |        |
| First Citrix administrator account: XD\Administrator                                           |        |
| Database Credentials                                                                           |        |
| Username: Administrator                                                                        |        |
| Domain: XD                                                                                     |        |
| User Session Shadowing                                                                         |        |
| Remote control: Allowed                                                                        |        |
| Show shadow acceptance popup: No                                                               |        |
| Log all shadow connections: No                                                                 |        |
| Zono: Default                                                                                  |        |
| XMI Service nort number: 80 (default)                                                          |        |
| Server name (or URL) for the Receiver:                                                         | •      |
|                                                                                                |        |
| < Back Apply                                                                                   | Cancel |

The server configuration process is finished.

| 🖻 Citrix XenApp | Server Configuration                                             |               |
|-----------------|------------------------------------------------------------------|---------------|
| <b>CITRIX</b>   | XenApp Server Configuration                                      |               |
| Configuri       | ng server                                                        |               |
| 🤣 Saving c      | onfiguration settings                                            |               |
| 🥑 Installing    | g Microsoft SQL Server Express                                   |               |
| 🤣 Creating      | Citrix data store                                                |               |
| 🥑 Initializin   | ng Citrix data store                                             |               |
| 🤣 Starting      | Citrix IMA Services                                              |               |
| 🤣 Registeri     | ing Citrix Administrators                                        |               |
| 🧭 Configur      | ing Commands Remoting Service                                    |               |
| Server confi    | igured successfully!                                             |               |
| Thes            | e settings will be applied when you clone or reboot this server. | Finish Cancel |

#### Reboot the server.

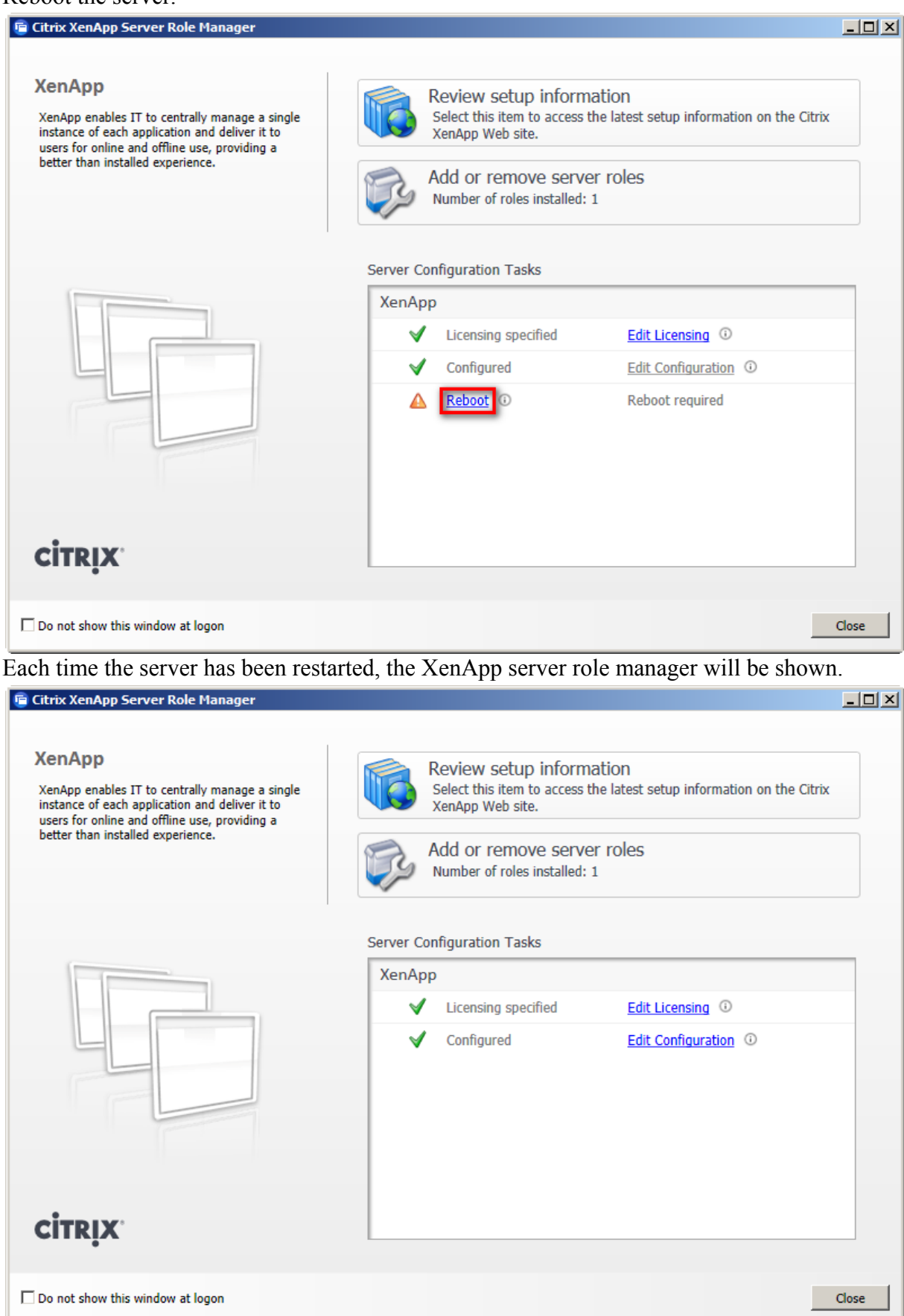

#### 3.2 Configure Citrix Receiver

With the installation of the XenApp server, the Citrix receiver has been installed too. The receiver will be started at server start automatically. At its first start, the credentials are requested.

Enter the URL of the XenApp web interface and login with the appropriate user.

| 🔊 Citrix Receiver                                                                                                    |
|----------------------------------------------------------------------------------------------------|
| To see new applications in your Start Menu, you will need to enter the URL for a server computer.                                           |
| I will enter the URL now.                                                                                                    |
| I will enter the URL later.<br>Skip this dialog and enter the URL into Citrix Receiver preferences (plug-in status) later.                  |
| Citrix Receiver - Change Server                                                                                                    |
| What is the address of the server hosting your published resources?                                                                         |
| Server Address:                                                                                                    |
| http://vController.xd.icc/Citrix/PNAgent/config.xml                                                                                         |
| Example: servername (for non-secure connections)<br>https://servername (for secure connections)                                             |
| Update Cancel                                                                                                    |
| The server you specify here can be used to remotely configure<br>Citrix Receiver settings. Only specify the address of a trusted<br>server. |
| If you are unsure what to enter here please consult with your Administrator.                                                                |
| Citrix Receiver                                                                                                    |
|                                                                                                    |
| Please log on                                                                                                    |
| Domain\User: xd\Administrator                                                                                                    |
| Password:                                                                                                    |
|                                                                                                    |
| Log On Cancel                                                                                                    |

#### 3.3 Configure Citrix AppCenter

Before applications can be published an initial configuration of the AppCenter has to be done.

-> All Programs / Administrative Tools / Citrix / Management Consoles / Citrix AppCenter The following pop up window appears if .NET Authenticode signature for the MMC console is enabled. In the picture below the item *Do not disable* ... is selected.

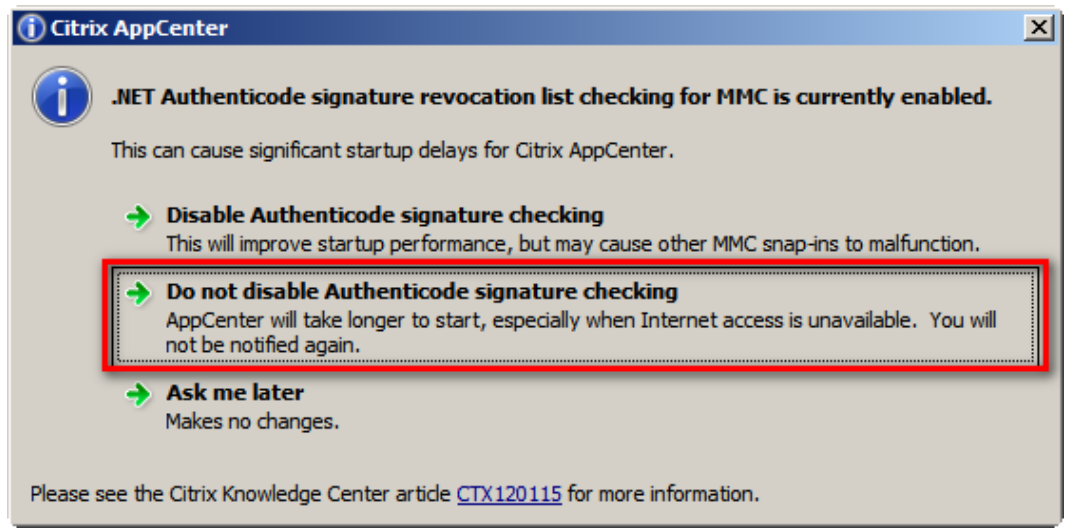

Then the initial configuration wizard is started automatically.

| Configure and run discove                                                                         | ry                                                                                                    |
|---------------------------------------------------------------------------------------------------|----------------------------------------------------------------------------------------------------|
| <b>CİTRIX'</b>                                                                                    |                                                                                                    |
| Welcome                                                                                           |                                                                                                    |
| Steps<br>Velcome<br>Select Products or<br>Components<br>Configure Discovery<br>Discovery Progress | This is the discovery wizard for the AppCenter console. It will guide you through the discovery process.<br>Before using AppCenter, you must run discovery to establish contact between items in your deployment and the console.<br>Select Next to continue or Cancel to stop the discovery process. |
|                                                                                                   | Skip this screen in future                                                                                                    |
|                                                                                                   | Next > Cancel                                                                                                    |

Select XenApp only.

| Configure and run discovery                           |                                                                                                    |  |  |  |
|-------------------------------------------------------|----------------------------------------------------------------------------------------------------|--|--|--|
|                                                       |                                                                                                    |  |  |  |
| •                                                     |                                                                                                    |  |  |  |
| Select Products or Componen                           | ts                                                                                                    |  |  |  |
|                                                       |                                                                                                    |  |  |  |
| Steps                                                 | Select the products or components in your deployment that contain the items you want discovery to search for. |  |  |  |
| ✓ Welcome                                             | Products or components:                                                                                       |  |  |  |
| <ul> <li>Select Products or<br/>Components</li> </ul> | ⊡ ··· □ 🔂 Citrix Resources                                                                                    |  |  |  |
| Configure Discovery                                   | Single Sign-On                                                                                                |  |  |  |
| Discovery Progress                                    |                                                                                                    |  |  |  |
|                                                       |                                                                                                    |  |  |  |
|                                                       |                                                                                                    |  |  |  |
|                                                       |                                                                                                    |  |  |  |
|                                                       |                                                                                                    |  |  |  |
|                                                       |                                                                                                    |  |  |  |
|                                                       |                                                                                                    |  |  |  |
|                                                       |                                                                                                    |  |  |  |
|                                                       |                                                                                                    |  |  |  |
|                                                       |                                                                                                    |  |  |  |
|                                                       |                                                                                                    |  |  |  |
|                                                       |                                                                                                    |  |  |  |
|                                                       |                                                                                                    |  |  |  |
|                                                       |                                                                                                    |  |  |  |
|                                                       | < Back Next > Cancel                                                                                          |  |  |  |

#### Add XenApp server.

| Configure and run discovery                           |                                                                                             |
|-------------------------------------------------------|---------------------------------------------------------------------------------------------|
|                                                       |                                                                                             |
| Calast Canaan                                         |                                                                                             |
| Select Servers                                        |                                                                                             |
|                                                       |                                                                                             |
| Steps                                                 | Specify at least one server running Citrix XenApp in each farm that you want to administer. |
| ✓ Welcome                                             | Add Local Computer                                                                          |
| <ul> <li>Select Products or<br/>Components</li> </ul> | Servers:                                                                                    |
| Configure Discovery                                   | VAPPS Add                                                                                   |
| XenApp                                                | Remove                                                                                      |
| <ul> <li>Select Servers</li> </ul>                    |                                                                                             |
| Preview Discovery                                     |                                                                                             |
| Discovery Progress                                    |                                                                                             |
|                                                       |                                                                                             |
|                                                       |                                                                                             |
|                                                       |                                                                                             |
|                                                       |                                                                                             |
|                                                       |                                                                                             |
|                                                       |                                                                                             |
|                                                       |                                                                                             |
|                                                       |                                                                                             |
|                                                       |                                                                                             |
|                                                       | < Back Next > Cancel                                                                        |

# Configuration summary

| Configure and run discover         | γ                                                                                                    |
|------------------------------------|----------------------------------------------------------------------------------------------------|
| <b>CİTRIX</b> '                    |                                                                                                    |
| Preview Discovery                  |                                                                                                    |
|                                    |                                                                                                    |
| Steps                              | Check the summary configuration information below. To make any changes, click Back. To start discovery, click Next. |
| ✔ Welcome                          | XenApp                                                                                                    |
| ✓ Select Products or<br>Components | Configuration Servers: VAPPS                                                                                        |
| ✓ Configure Discovery              |                                                                                                    |
| ✓ XenApp                           |                                                                                                    |
| <ul> <li>Select Servers</li> </ul> |                                                                                                    |
| Preview Discovery                  |                                                                                                    |
| Discovery Progress                 |                                                                                                    |
|                                    |                                                                                                    |
|                                    |                                                                                                    |
|                                    |                                                                                                    |
|                                    |                                                                                                    |
|                                    |                                                                                                    |
|                                    |                                                                                                    |
|                                    |                                                                                                    |
|                                    |                                                                                                    |
|                                    |                                                                                                    |
|                                    |                                                                                                    |
|                                    |                                                                                                    |
|                                    | < back ivext > Cancel                                                                                               |

Wait until the discovery has completed.

| Configure and run discovery  |                                                            |                  |
|------------------------------|------------------------------------------------------------|------------------|
| <b>CİTRIX</b> '              |                                                            |                  |
| Discovery Progress           |                                                            |                  |
| Use this page to monitor the | progress of discovery and check any errors.                |                  |
|                              |                                                            |                  |
| Steps                        |                                                            |                  |
| ✓ Welcome                    | Discovery completed                                        | Circo Diagonaria |
| ✓ Select Products or         |                                                            | Stop Discovery   |
| Components                   | Close this wizard when discovery is successful             |                  |
| ✓ Xen∆nn                     | Errors: Double-click bold items to show additional detail. |                  |
| Select Servers               | Description                                                |                  |
| Preview Discovery            |                                                            |                  |
| Discovery Progress           |                                                            |                  |
|                              |                                                            |                  |
|                              |                                                            |                  |
|                              |                                                            |                  |
|                              |                                                            |                  |
|                              |                                                            |                  |
|                              |                                                            |                  |
|                              |                                                            |                  |
|                              |                                                            |                  |
|                              |                                                            |                  |
|                              | I                                                          |                  |
|                              | <back finish<="" th=""><th>Cancel</th></back>              | Cancel           |

After the discovery process has completed, the Citrix AppCenter console opens. An information window appears, because no published application exists at that time.

| 📴 Citrix AppCenter                                                 |                                 |                                                                                                    |                            |   |
|--------------------------------------------------------------------|---------------------------------|----------------------------------------------------------------------------------------------------|----------------------------|---|
| File Action View Help                                              |                                 |                                                                                                    |                            |   |
| 🗇 🔿 📶 🖬 🙆 👔                                                        |                                 |                                                                                                    |                            |   |
| Citrix AppCenter                                                   |                                 | citoux.                                                                                                    | Actions                    |   |
| C Search                                                           | 🙂 XenApp                        | CIIRÌN                                                                                                    | XenApp                     | • |
| E Citrix Resources                                                 | Information Contacts            |                                                                                                    | Configure and run discover | у |
| <ul> <li>Configuration Tools</li> <li>Hotfix Management</li> </ul> | Linomatori Contents             |                                                                                                    | Run discovery              |   |
| 🖃 🕞 XenApp                                                         |                                 | Citrix XenApp is a Windows application delivery system (                                                          | Related Tools              |   |
| 🕒 👬 Avaya<br>🔊 Single Sign-On                                      |                                 | manages applications in the datacenter and delivers the                                                           | Citrix Knowledge Center    |   |
|                                                                    |                                 | reduces the cost of application management by up to 50<br>increases IT responsiveness when delivering an applicat | Citrix eDocs Library       |   |
|                                                                    |                                 | distributed users and improves application and data sec                                                           |                            |   |
| XenApp Migration Inform                                            | nation                          |                                                                                                    | ×                          |   |
| At least one of yo                                                 | our discovered XenApp farms     | s does not contain any published applications. Citrix XenApp                                                      | Migration Center           |   |
| can help you mig                                                   | grate configuration data from   | other XenApp source farms into your XenApp 6.5 farms.                                                             |                            |   |
| For more information                                               | ation, see Citrix eDocs (http:/ | //www.citrix.com/edocs).                                                                                          |                            |   |
|                                                                    |                                 | ОК                                                                                                    |                            |   |
|                                                                    |                                 |                                                                                                    |                            |   |
|                                                                    | Get more product inform         | ation P                                                                                                    |                            |   |
|                                                                    |                                 |                                                                                                    |                            |   |
|                                                                    |                                 |                                                                                                    |                            |   |
|                                                                    |                                 |                                                                                                    |                            |   |
|                                                                    |                                 |                                                                                                    |                            |   |
|                                                                    |                                 |                                                                                                    |                            |   |
|                                                                    |                                 |                                                                                                    |                            |   |
|                                                                    |                                 |                                                                                                    |                            |   |
|                                                                    |                                 |                                                                                                    |                            |   |
|                                                                    |                                 |                                                                                                    | 1                          |   |
|                                                                    |                                 |                                                                                                    |                            |   |

### 3.4 Install Avaya one-X Attendant Client

Install the one-X Attendant client on the XenApp server machine. No configuration is necessary here, just install the application.

#### 3.5 Install Microsoft Outlook

Install Outlook on the XenApp server machine. No configuration is necessary here, just install the application.

Note: Make sure that a terminal server license key for Outlook is used.

# 4 Application Publishing and Launching

### 4.1 Citrix AppCenter

All Programs / Administrative Tools / Citrix / Management Consoles / Citrix AppCenter

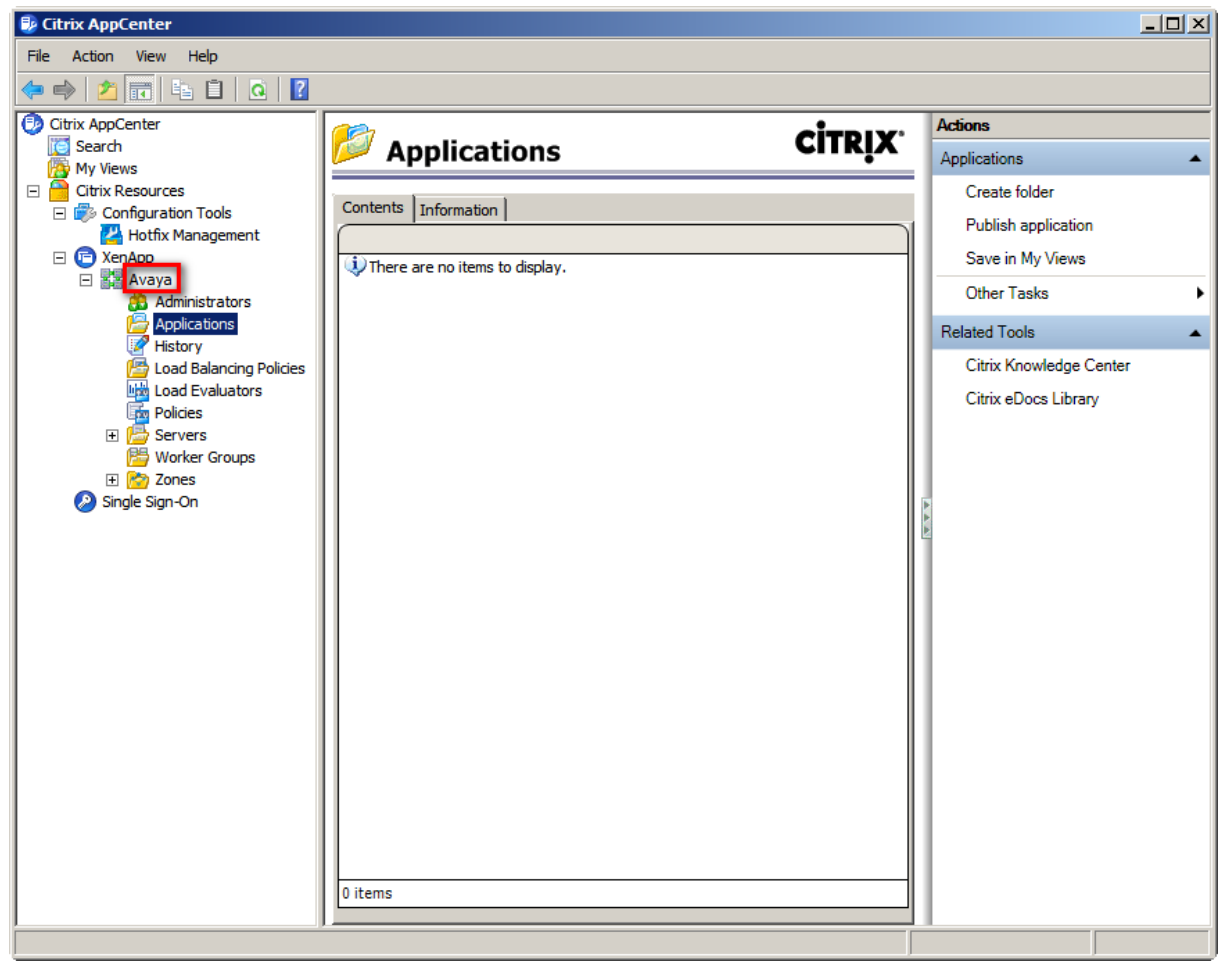

## 4.1.1 Publish Avaya one-X Attendant

| File       Action         Citra AppCenter       Citra AppCenter         Search       Applications         We views       Contents       Information         Contents       Information       Create folder         Publich application       Save in My Views         Advana       Center are no items to display.       Related Tools         Protice       Save in My Views         Other Tasks       Related Tools         Bit Dood Bale       Views         Other Tasks       Views         Other Tasks       Views         Other Tasks       View         Bit Dood Bale       Copy       Refersh         Help       Help                                                                                                    | 🕏 Citrix AppCenter                                                                                                    | _ 🗆 ×        |
|----------------------------------------------------------------------------------------------------|----------------------------------------------------------------------------------------------------|--------------|
| Image: Control AppCenter       Search       Applications       Applications       Applications       Applications       Applications       Create folder       Public happlication       Create folder       Public happlication       Save in My Views       Create folder       Public happlication       Save in My Views       Other Tasks       Image: Create folder       Create folder       Public happlication       Save in My Views       Other Tasks       Image: Create folder       Create folder       C | File Action View Help                                                                                                    |              |
| Citrix AppCenter Search Chrise AppLications Citrix Resources Configuration Tools Contents Information Contents Information Waya Administrators Administrators Administrators Create folder Publish application Sever May Create folder Publish application Sever May Views Other Tasks Worker G Servers Sorres View Copy Refresh Heip It is                                                                                                    |                                                                                                    |              |
| Applications                                                                                                    | Citrix AppCenter                                                                                                    | Actions      |
| Create folder<br>Publish application<br>Notific Management<br>Contents Information<br>Contents Information<br>Contents Information<br>Create folder<br>Publish application<br>Save in My Views<br>Other Tasks<br>Administrators<br>Save in My Views<br>Other Tasks<br>Create folder<br>Publish application<br>Save in My Views<br>Other Tasks<br>Create folder<br>Publish application<br>Save in My Views<br>Other Tasks<br>Create folder<br>Publish application<br>Save in My Views<br>Other Tasks<br>Publish application<br>Create folder<br>Publish application<br>Save in My Views<br>Other Tasks<br>Create folder<br>Publish application<br>Save in My Views<br>Other Tasks<br>Wiew<br>Create folder<br>Publish application<br>Save in My Views<br>Other Tasks<br>Wiew<br>Create folder<br>Publish application<br>Save in My Views<br>Other Tasks<br>Wiew<br>Copy<br>Refresh<br>Help                                                                                                    | Search Applications                                                                                                    | Applications |
|                                                                                                    | My Views<br>Citrix Resources<br>Configuration Tools<br>Contents<br>Contents<br>Information<br>Contents<br>Information<br>Information<br>Information<br>Inform | Applications |
|                                                                                                    | J                                                                                                    |              |

In the Applications context menu select Publish Application.

The following screenshots show the steps and the relevant configurations and inputs for publishing one-X Attendant.

| Publish Application (1/8)                                                                       | ×                                                                                                    |
|-------------------------------------------------------------------------------------------------|----------------------------------------------------------------------------------------------------|
| CİTRIX'                                                                                         |                                                                                                    |
| Welcome                                                                                         |                                                                                                    |
| Steps                                                                                           | This is the application publishing wizard for XenApp. It will guide you through the process of<br>publishing an application.                                                                           |
| ▶ Welcome                                                                                       |                                                                                                    |
| Basic                                                                                           | Select Next to continue or Cancel to stop the application publishing process.                                                                                                    |
| Name<br>Type<br>Location<br>Servers<br>Users<br>Shortcut<br>presentation<br>Publish immediately | After publishing an application, you can change its settings by selecting the published application<br>and choosing Modify application properties from the Common Tasks pane in the AppCenter console. |
|                                                                                                 | Skip this screen in the future  Next > Cancel                                                                                                    |

The field "Application description" may stay empty in the mask below.

| one-X Attendant - Publish | Application                                                                                                    | × |
|---------------------------|----------------------------------------------------------------------------------------------------|---|
| <b>CİTRIX</b> '           |                                                                                                    |   |
| Name                      |                                                                                                    |   |
| Steps<br>✓ Welcome        | Enter the name and description that you want to be displayed to clients for this application.<br>— Display name: |   |
| Basic                     | one-X Attendant                                                                                                  |   |
| Name                      |                                                                                                    |   |
| Туре                      | Application description:                                                                                         |   |
| Location                  |                                                                                                    |   |
| Servers                   |                                                                                                    |   |
| Users                     |                                                                                                    |   |
| Shortcut<br>presentation  |                                                                                                    |   |
| Publish immediately       |                                                                                                    |   |
|                           |                                                                                                    |   |
|                           |                                                                                                    |   |
|                           |                                                                                                    |   |
|                           |                                                                                                    |   |
|                           |                                                                                                    |   |
|                           |                                                                                                    |   |
|                           |                                                                                                    |   |
|                           |                                                                                                    |   |
|                           | < Back Next > Cance                                                                                              |   |
|                           |                                                                                                    |   |

| one-X Attendant - Publish A | pplication (3/8)                                                                                         |
|-----------------------------|----------------------------------------------------------------------------------------------------|
|                             |                                                                                                    |
| View the application type   | . To change the type, use the Change application type task.                                              |
| Steps                       | Choose the type of application to publish.                                                               |
| ✔ Welcome                   | O Server desktop                                                                                         |
| Basic                       | C Content                                                                                                |
| ✓ Name                      | Application                                                                                              |
| Location                    | <ul> <li>Accessed from a server</li> </ul>                                                               |
| Servers                     | C Streamed if possible, otherwise accessed from a server                                                 |
| Users                       | Server application type:                                                                                 |
| Shortcut<br>presentation    | Installed application                                                                                    |
| Publish immediately         | C Streamed to client                                                                                     |
|                             | Note: To change the application type after publishing it, you must use the Change Application Type task. |
|                             | Quick Help<br>Grants users access to a single application already installed on your servers.             |
|                             |                                                                                                    |
|                             |                                                                                                    |
|                             |                                                                                                    |
|                             | < Back Next > Cancel                                                                                     |
|                             | Code Hours                                                                                               |

If the path leading to OSPC.exe is not known you can browse by pressing the 2browse" button. Also you can help yourself for the setting the working directory:

| one-X Attendant - Publish Ap                                                                                                    | plication (4/8)                                                                                                    |
|----------------------------------------------------------------------------------------------------|----------------------------------------------------------------------------------------------------|
| CiTRIX:<br>Location<br>Select and configure the re<br>Steps<br>Velcome<br>Basic                                                  | source being published.  Enter the application location Enter the command line for the application you want to publish. You can also specify a default working directory for users. More Command line: |
| ✓ Name                                                                                                    | "C:\Program Files (x86)\Avaya\Avaya one-X Attendant\OSPC.exe"                                                                                                    |
| <ul> <li>Type</li> <li>Location<br/>Servers<br/>Users</li> <li>Shortcut<br/>presentation</li> <li>Publish immediately</li> </ul> | Working directory:<br>C:\Program Files (x86)\Avaya\Avaya one-X Attendant<br>Browse                                                                                                    |
|                                                                                                    | < Back Next > Cancel                                                                                                    |

| one-X Attendant - Publish Ap | plication (5/8)          |                                 |                          | ×                  |
|------------------------------|--------------------------|---------------------------------|--------------------------|--------------------|
| <b>CİTRIX</b> '              |                          |                                 |                          |                    |
| •<br>Convers                 |                          |                                 |                          |                    |
| Configure which servers w    | ill host the application |                                 |                          |                    |
|                              |                          |                                 |                          |                    |
| Steps                        | Choose the servers       | on which this published applica | tion will run when being | delivered via ICA. |
| ✓ Welcome                    | Name                     | Relative location               |                          |                    |
| Basic                        | VAPPS                    | Servers                         |                          |                    |
| ✓ Name                       |                          |                                 |                          |                    |
| 🗸 Туре                       |                          |                                 |                          |                    |
| ✓ Location                   |                          |                                 |                          |                    |
| Servers                      |                          |                                 |                          |                    |
| Users                        |                          |                                 |                          |                    |
| Shortcut<br>presentation     |                          |                                 |                          |                    |
| Publish immediately          |                          |                                 |                          |                    |
|                              |                          |                                 |                          |                    |
|                              |                          |                                 |                          |                    |
|                              |                          |                                 |                          |                    |
|                              |                          |                                 |                          |                    |
|                              |                          |                                 |                          |                    |
|                              | 1 item                   |                                 |                          |                    |
|                              | Add                      | Remove                          |                          | Import from file   |
|                              |                          |                                 | < Back Ne                | xt > Cancel        |

| one-X Attendant - Publish Ap                    | plication (6/8)                                                                  | X |
|-------------------------------------------------|----------------------------------------------------------------------------------|---|
| CITRIX <sup>.</sup>                             |                                                                                  | _ |
| Users                                           |                                                                                  |   |
| Configure the users who m                       | ay access the application.                                                       |   |
| Steps                                           | Specify the users who can access this application.                               |   |
| ✓ Welcome                                       | I o add users, choose a directory type at the bottom and select Add. More        |   |
| Basic                                           |                                                                                  |   |
| ✓ Name                                          |                                                                                  |   |
| 🗸 Туре                                          | Allow anonymous users     Allow only configured users                            |   |
| ✓ Location                                      |                                                                                  |   |
| ✓ Servers                                       | Configured users:                                                                | - |
| Shortcut<br>presentation<br>Publish immediately | Select directory type: Citrix User Selector                                      | Ī |
|                                                 | Add Hemove           Add         Hemove           < Back         Next >   Cancel |   |

| one-X Attendant - Publish /                                                                                                  | Application (7/8)                                                                                                    |
|----------------------------------------------------------------------------------------------------|----------------------------------------------------------------------------------------------------|
| Shortcut presentation                                                                                                    |                                                                                                    |
| Steps<br>Velcome<br>Basic<br>Name<br>Type<br>Location<br>Servers<br>Users<br>Shortcut<br>presentation<br>Publish immediately | Configure the appearance and location of the application shortcut. These settings function differently on different clients. More Application icon loon: Client application folder: Application shortcut placement Add to the client's Start menu Start menu folder (Citrix XenApp plugin only): Add shortcut to the client's desktop |
|                                                                                                    | < Back Next > Cancel                                                                                                    |

| one-X Attendant - Publish Application (8 | /8) |
|------------------------------------------|-----|
|------------------------------------------|-----|

# **citrix**.

Publish immediately

| Steps                        | The essential settings for this application have been configured.                                                                                                    |
|------------------------------|----------------------------------------------------------------------------------------------------|
| ✓ Welcome                    | When the wizard is finished, the application will be available to the configured users immediately. If you don't want the application to be available immediately, you can disable it until you are ready |
| ✓ Basic                      | you don't want the application to be available infinediatory, you can also be it anality ou are ready.                                                                                                    |
| ✓ Name                       | Disable application initially                                                                                                    |
| 🗸 Туре                       |                                                                                                    |
| <ul> <li>Location</li> </ul> |                                                                                                    |
| ✓ Servers                    | Advanced application settings default to the most common settings and are not required to be set for                                                                                                    |
| ✓ Users                      | them later using the application Properties tasks.                                                                                                    |
| ✓ Shortcut<br>presentation   |                                                                                                    |
| Publish immediately          | Configure advanced application settings now                                                                                                    |
|                              |                                                                                                    |
|                              |                                                                                                    |
|                              |                                                                                                    |
|                              |                                                                                                    |
|                              |                                                                                                    |
|                              |                                                                                                    |
|                              |                                                                                                    |
|                              |                                                                                                    |
|                              | <back cancel<="" finish="" th=""></back>                                                                                                    |

×

Avaya one-X Attendant is now published.

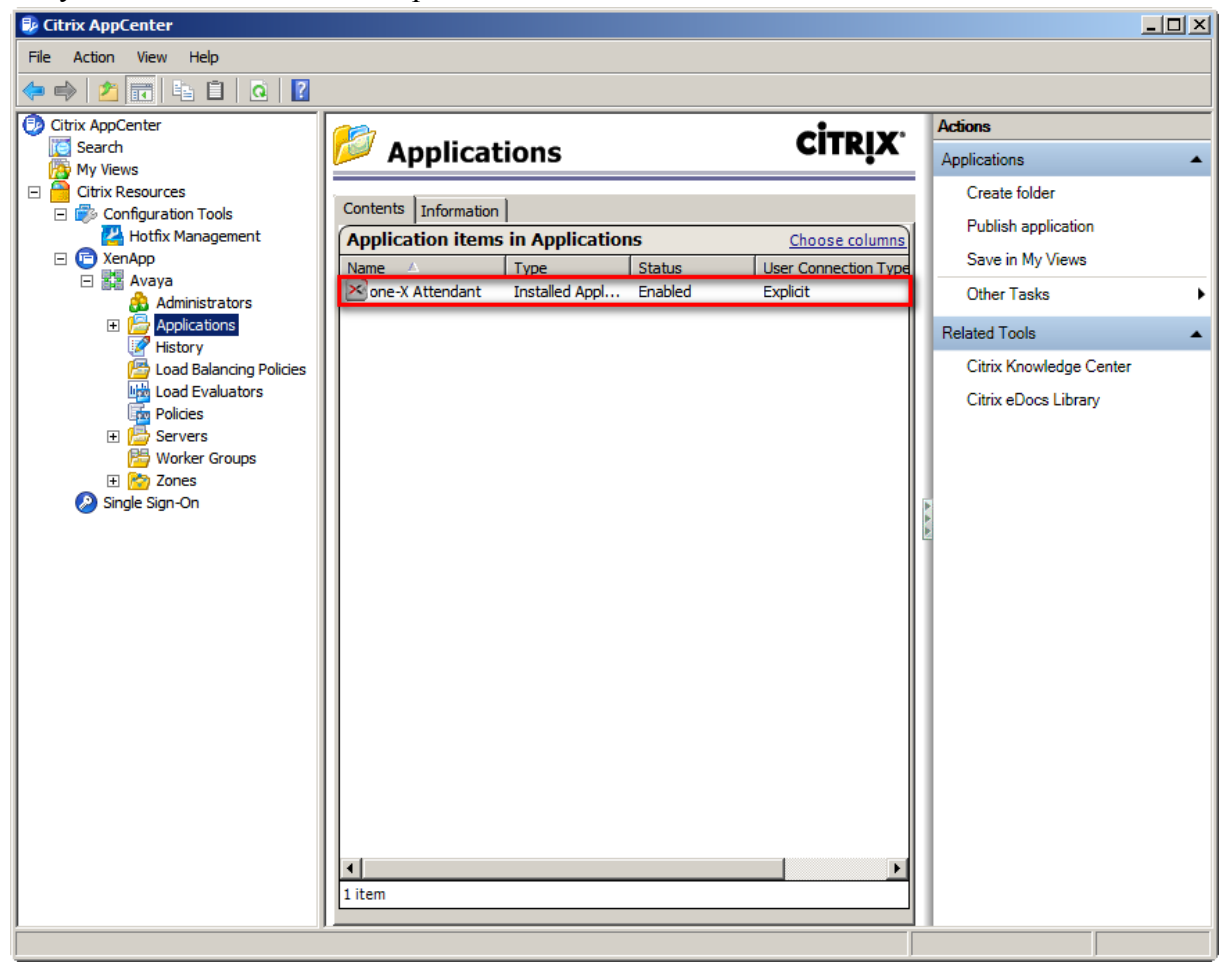

#### 4.1.2 Publish Microsoft Outlook

😼 Citrix AppCenter File Action View Help 🗢 🔿 | 🖄 📆 🖬 🖬 🖉 | Citrix AppCenter Actions **CITRIX**. [ Search Applications Applications My Views Contents Information 🖃 🎲 Configuration Tools 💾 Hotfix Management Application items in Applications Choose columns 🖃 🕝 XenApp Status Name Туре 🖃 🔡 Avaya Sone-X Attendant Installed Application Enabled Administrators
 Applications
 Change display
 On
 Change display
 On Create folder History

In the Applications context menu select Publish Application.

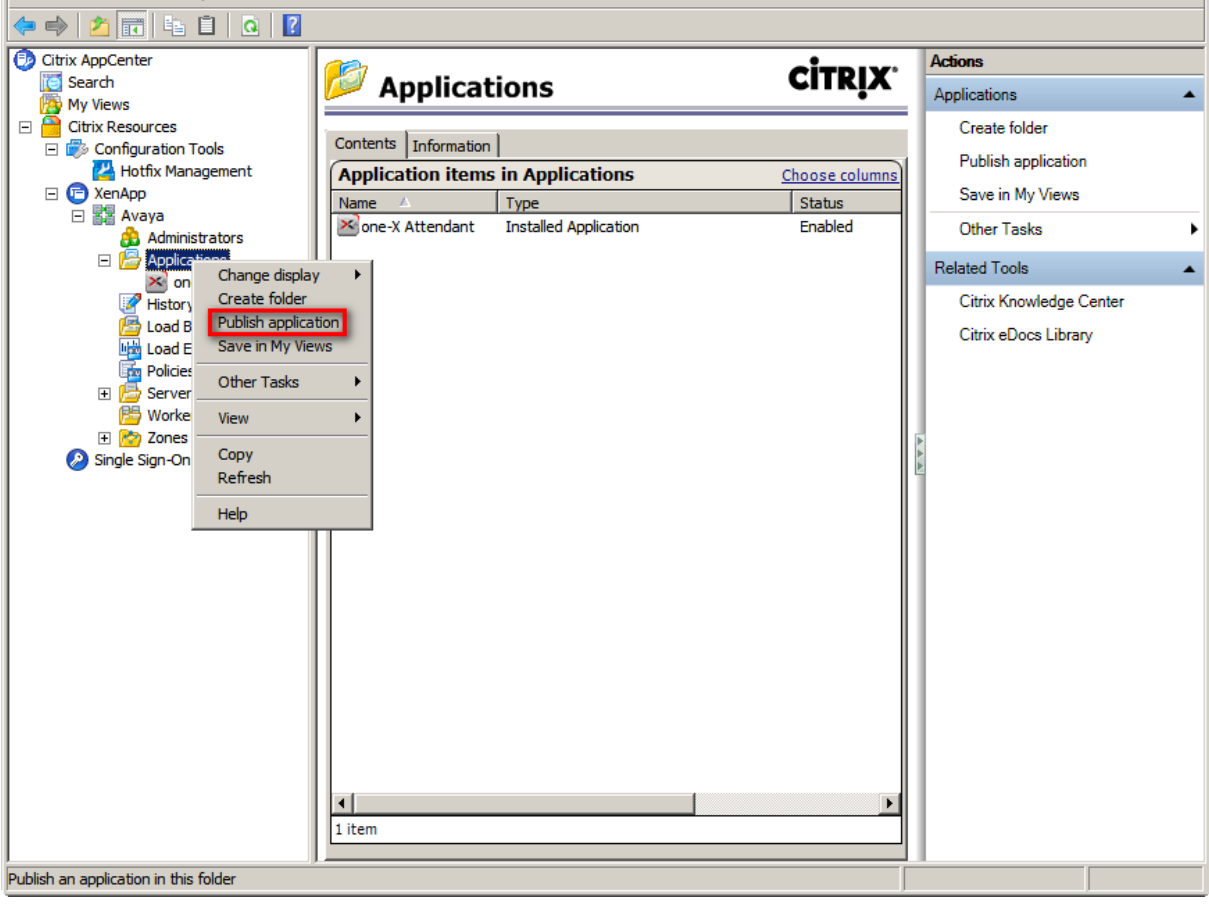

The following screenshots show the steps and the relevant configurations and inputs for publishing Outlook.

| Publish Application (1/8)           | 2                                                                                                    |
|-------------------------------------|----------------------------------------------------------------------------------------------------|
| <b>CİTRIX</b> '                     |                                                                                                    |
| Welcome                             |                                                                                                    |
| Steps                               | This is the application publishing wizard for XenApp. It will guide you through the process of<br>publishing an application.                                                                           |
| ▶ Welcome                           |                                                                                                    |
| Basic                               | Select Next to continue or Cancel to stop the application publishing process.                                                                                                    |
| Name<br>Type<br>Location<br>Servers | After publishing an application, you can change its settings by selecting the published application<br>and choosing Modify application properties from the Common Tasks pane in the AppCenter console. |
| Users<br>Shortcut<br>presentation   |                                                                                                    |
| Publish immediately                 |                                                                                                    |
|                                     | Skip this screen in the future                                                                                                    |
|                                     | Next > Cancel                                                                                                    |

| Outlook 2007 - Publish App | plication                                                                                     |
|----------------------------|-----------------------------------------------------------------------------------------------|
| <b>CİTRIX</b> '            |                                                                                               |
| Name                       |                                                                                               |
|                            |                                                                                               |
| Steps                      | Enter the name and description that you want to be displayed to clients for this application. |
| ✓ Welcome                  | Display name:                                                                                 |
| Basic                      | Outlook 2007                                                                                  |
| Name                       |                                                                                               |
| Туре                       | Application description:                                                                      |
| Location                   |                                                                                               |
| Servers                    |                                                                                               |
| Users                      |                                                                                               |
| Shortcut<br>presentation   |                                                                                               |
| Publish immediately        |                                                                                               |
|                            |                                                                                               |
|                            |                                                                                               |
|                            |                                                                                               |
|                            |                                                                                               |
|                            |                                                                                               |
|                            |                                                                                               |
|                            |                                                                                               |
| -                          | < Back Next > Cancel                                                                          |
|                            |                                                                                               |

| Outlook 2007 - Publish Applic                                                                                                    | ation (3/8)                                                                                                    |
|----------------------------------------------------------------------------------------------------|----------------------------------------------------------------------------------------------------|
| <b>CİTRIX</b> '                                                                                                    |                                                                                                    |
| •<br>Type<br>View the application type.                                                                                                    | To change the type, use the Change application type task.                                                                                                    |
| Steps                                                                                                    | Choose the type of application to publish.                                                                                                    |
| ✓ Welcome                                                                                                    | O Server desktop                                                                                                    |
| Basic                                                                                                    | C Content                                                                                                    |
| ✓ Name                                                                                                    | C Application                                                                                                    |
| <ul> <li>Type         Location         Servers         Users         Shortcut         presentation     </li> <li>Publish immediately</li> </ul> | Application type  Accessed from a server  Streamed if possible, otherwise accessed from a server  Server application type: Installed application  Streamed to client  Note: To change the application type after publishing it, you must use the Change Application  Type task.  Quick Help Grants users access to a single application already installed on your servers. |
|                                                                                                    | < Back Next > Cancel                                                                                                    |

# **CİTR**İX'

#### Location

Select and configure the resource being published.

| Steps                    | Enter the application location                                                                                                    |
|--------------------------|----------------------------------------------------------------------------------------------------|
| ✓ Welcome                | <ul> <li>Enter the command line for the application you want to publish. You can also specify a default working directory for users. <u>More</u></li> </ul> |
| Basic                    | Command line:                                                                                                    |
| ✓ Name                   | "C:\Program Files (x86)\Microsoft Office\Office12\OUTLOOK.EXE"                                                                                              |
| 🗸 Туре                   | Browse                                                                                                    |
| Location                 | Working directory:                                                                                                    |
| Servers                  | C:\Program Files (x86)\Microsoft Office\Office12                                                                                                    |
| Users                    | Browse                                                                                                    |
| Shortcut<br>presentation |                                                                                                    |
| Publish immediately      |                                                                                                    |
|                          |                                                                                                    |
|                          |                                                                                                    |
|                          |                                                                                                    |
|                          |                                                                                                    |
|                          |                                                                                                    |
|                          |                                                                                                    |
|                          |                                                                                                    |
|                          |                                                                                                    |
|                          | < Back Next > Cancel                                                                                                    |
|                          |                                                                                                    |

×

| Outlook 2007 - Publish Applic | ation (5/8)             |                               |                           | ×                      |
|-------------------------------|-------------------------|-------------------------------|---------------------------|------------------------|
| CİTRIX'                       |                         |                               |                           |                        |
| Servers                       |                         |                               |                           |                        |
| Configure which servers w     | ill host the applicatio | n.                            |                           |                        |
|                               | 1                       |                               |                           |                        |
| Steps                         | Choose the servers      | s on which this published app | lication will run when be | ing delivered via ICA. |
| ✓ Welcome                     | Name                    | Relative location             |                           |                        |
| Basic                         | VAPPS                   | Servers                       |                           |                        |
| ✓ Name                        |                         |                               |                           |                        |
| 🗸 Туре                        |                         |                               |                           |                        |
| ✓ Location                    |                         |                               |                           |                        |
| Servers                       |                         |                               |                           |                        |
| Users                         |                         |                               |                           |                        |
| Shortcut<br>presentation      |                         |                               |                           |                        |
| Publish immediately           |                         |                               |                           |                        |
|                               |                         |                               |                           |                        |
|                               |                         |                               |                           |                        |
|                               |                         |                               |                           |                        |
|                               |                         |                               |                           |                        |
|                               |                         |                               |                           |                        |
|                               | 1 item                  |                               |                           |                        |
|                               | Add                     | Remove                        |                           | Import from file       |
|                               |                         |                               | < Back                    | Next > Cancel          |

| Outlook 2007 - Publish Applic                                                                                                    | cation (6/8)                                                                                                    | × |
|----------------------------------------------------------------------------------------------------|----------------------------------------------------------------------------------------------------|---|
| CİTRIX'                                                                                                    |                                                                                                    |   |
| Users<br>Configure the users who m                                                                                                    | nay access the application.                                                                                                    |   |
| Steps                                                                                                    | Specify the users who can access this application.<br>To add users, choose a directory type at the bottom and select Add. <u>More</u> |   |
| ✓ Welcome                                                                                                    |                                                                                                    |   |
| <ul> <li>Name</li> <li>Type</li> <li>Location</li> <li>Servers</li> <li>Users         Shortcut presentation     </li> <li>Publish immediately</li> </ul> | <ul> <li>Allow anonymous users</li> <li>Allow only configured users</li> <li>Configured users:</li> <li>XD\xausers</li> </ul>         |   |
|                                                                                                    | Select directory type: Citrix User Selector                                                                                           | [ |
|                                                                                                    | < Back Next > Cancel                                                                                                    |   |

| Outlook 2007 - Publish Appl                                                                                                    | ication (7/8)                                                                                                    |
|----------------------------------------------------------------------------------------------------|----------------------------------------------------------------------------------------------------|
| Shortcut presentation                                                                                                    |                                                                                                    |
| Steps         ✓ Welcome         Basic         ✓ Name         ✓ Type         ✓ Location         ✓ Servers         ✓ Users         Shortcut presentation         Publish immediately | Configure the appearance and location of the application shortcut. These settings function differently on different clients. More Application icon Icon: Change icon Client application folder: Application shortcut placement Add to the client's Start menu Start menu folder (Citrix XenApp plugin only): Change icon |
|                                                                                                    | < Back Next > Cancel                                                                                                    |

| Outlook 2007 - Publish Application (8/ | 8) |
|----------------------------------------|----|
|----------------------------------------|----|

# **citrix**.

Publish immediately

| Steps       The essential settings for this application have been configured.         Velcome       Welcome         Basic       When the wizard is finished, the application will be available to the configured users immediately. Just of the application to be available immediately, you can disable it until you are ready.         Name       Disable application initially         Location       Advanced application settings default to the most common settings and are not required to be set for the application to be available to users. You can configure these settings now, or you can configure them later using the application Properties tasks.         Shortcut presentation       Configure advanced application settings now         Publish immediately       Configure advanced application settings now |                   |                          |                                                                                                    |
|----------------------------------------------------------------------------------------------------|-------------------|--------------------------|----------------------------------------------------------------------------------------------------|
| <ul> <li>Welcome</li> <li>Basic</li> <li>Name</li> <li>Type</li> <li>Location</li> <li>Servers</li> <li>Users</li> <li>Shortcut presentation</li> <li>Publish immediately</li> <li>Configure advanced application settings now</li> </ul>                                                                                                    | St                | eps                      | The essential settings for this application have been configured.                                                                                                    |
| <ul> <li>Basic</li> <li>Name</li> <li>Type</li> <li>Location</li> <li>Servers</li> <li>Users</li> <li>Shortcut<br/>presentation</li> <li>Publish immediately</li> </ul>                                                                                                    | ✓ V               | Velcome                  | When the wizard is finished, the application will be available to the configured users immediately. If you don't want the application to be available immediately, you can disable it until you are ready. |
| <ul> <li>Type</li> <li>Location</li> <li>Servers</li> <li>Users</li> <li>Shortcut<br/>presentation</li> <li>Publish immediately</li> <li>Configure advanced application settings now</li> </ul>                                                                                                    | ✓ Basic<br>✓ Name |                          |                                                                                                    |
| <ul> <li>Location</li> <li>Servers</li> <li>Users</li> <li>Shortcut<br/>presentation</li> <li>Publish immediately</li> </ul>                                                                                                    | 1                 | Туре                     | Disable application initially                                                                                                    |
| <ul> <li>Servers</li> <li>Users</li> <li>Advanced application settings default to the most common settings and are not required to be set for the application to be available to users. You can configure these settings now, or you can configure them later using the application Properties tasks.</li> <li>Shortcut presentation</li> <li>Publish immediately</li> </ul>                                                                                                    | ×                 | Location                 |                                                                                                    |
| <ul> <li>Users</li> <li>Shortcut presentation</li> <li>Publish immediately</li> </ul>                                                                                                    | ×                 | Servers                  | Advanced application settings default to the most common settings and are not required to be set for                                                                                                    |
| <ul> <li>Shortcut presentation</li> <li>Publish immediately</li> <li>Configure advanced application settings now</li> </ul>                                                                                                    | × .               | Users                    | them later using the application Properties tasks.                                                                                                    |
| Publish immediately Configure advanced application settings now                                                                                                    | 1                 | Shortcut<br>presentation |                                                                                                    |
|                                                                                                    | ► F               | Publishimmediately       | Configure advanced application settings now                                                                                                    |
|                                                                                                    |                   |                          |                                                                                                    |
|                                                                                                    |                   |                          |                                                                                                    |
|                                                                                                    |                   |                          |                                                                                                    |
|                                                                                                    |                   |                          |                                                                                                    |
|                                                                                                    |                   |                          |                                                                                                    |
|                                                                                                    |                   |                          |                                                                                                    |
|                                                                                                    |                   |                          |                                                                                                    |
| <back cancel<="" finish="" td=""><td></td><td></td><td>&lt; Back Finish Cancel</td></back>                                                                                                    |                   |                          | < Back Finish Cancel                                                                                                    |

×

Microsoft Outlook 2007 is now published.

| Citrix AppCenter        |                                       |                |                         |
|-------------------------|---------------------------------------|----------------|-------------------------|
| File Action View Help   |                                       |                |                         |
| 🗢 🔿 🙍 🖬 🖬 🙆 🔽           |                                       |                |                         |
| Citrix AppCenter        |                                       | CITDIX'        | Actions                 |
| Search                  | Applications                          | CIIRİN         | Applications            |
| Citrix Resources        |                                       |                | Create folder           |
| 🖃 👘 Configuration Tools | Contents Information                  |                | Publish application     |
| Hotfix Management       | Application items in Applications     | Choose columns |                         |
| E E XenApp              | Name 🛆 Type                           | Status         | Save in My Views        |
| Administrators          | one-X Attendant Installed Application | Enabled        | Other Tasks             |
| Applications            | Cutlook 2007 Installed Application    | Enabled        | Related Tools           |
| Outlook 2007            |                                       |                | Citrix Knowledge Center |
| History                 |                                       |                | Citrix eDocs Library    |
| Load Balancing Policies |                                       |                | Clark ebocs Library     |
| Load Evaluators         |                                       |                |                         |
| E Servers               |                                       |                |                         |
| 😕 Worker Groups         |                                       | l l            |                         |
| 🕀 🔁 Zones               |                                       |                | Þ                       |
| Single Sign-On          |                                       |                |                         |
|                         |                                       |                |                         |
|                         |                                       |                |                         |
|                         |                                       |                |                         |
|                         |                                       |                |                         |
|                         |                                       |                |                         |
|                         |                                       |                |                         |
|                         |                                       |                |                         |
|                         |                                       |                |                         |
|                         |                                       |                |                         |
|                         |                                       |                |                         |
|                         |                                       |                |                         |
|                         | 2 items                               | <b>P</b>       |                         |
|                         |                                       |                |                         |
|                         |                                       |                |                         |

#### 4.2 XenApp Web Interface

#### 4.2.1 Install Citrix Online WebPlugin

Install the WebPlugin on the client from which the published applications will be launched. The installation source CitrixOnlinePluginWeb.exe can be downloaded from the Citrix download page.

Call CitrixOnlinePluginWeb.exe to install the WebPlugin. No user input during installation is necessary.

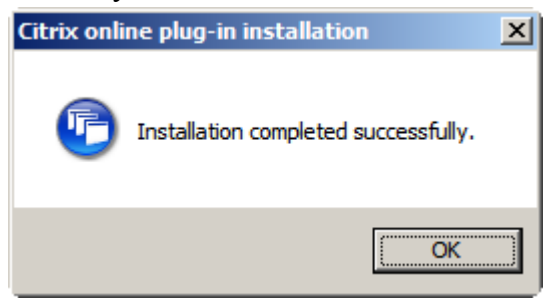

#### 4.2.2 Web Interface Logon

Start an internet browser and enter the URL of the XenApp web interface. Allow the add-on to run.

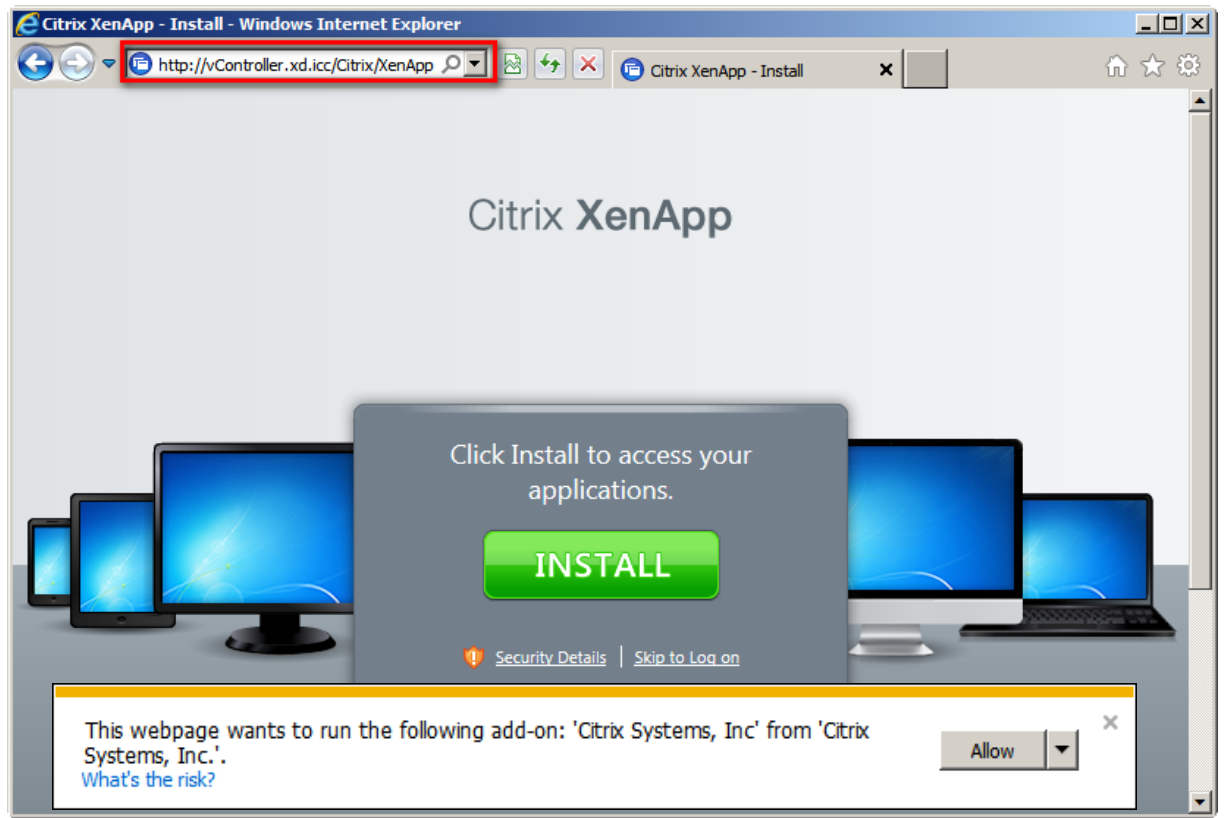

Log on with User name, Password and Domain.

| Citrix XenApp - Logon - Windows Inte | net Explorer                                                                                                    |   |     |
|--------------------------------------|----------------------------------------------------------------------------------------------------|---|-----|
| COC V http://vController.xd.icc/Ci   | rix/XenApp 🔎 💌 🄿 🗙 🎅 Citrix XenApp - Logon                                                                                     | × | ☆ 🛠 |
|                                      | Citrix <b>XenApp</b>                                                                                                    |   | *   |
|                                      | Log on<br>User name: xauser1<br>Password:<br>Domain: xd<br>✓ An appropriate client is available on your<br>computer.<br>Log On |   |     |

The published applications are displayed.

| Citrix XenApp - Applications - Windows Internet Explorer                                 |                            |               |           |
|------------------------------------------------------------------------------------------|----------------------------|---------------|-----------|
| Core the http://vController.xd.icc/Citrix/XenApp ♀▼ 🖄 → 🗙 🕞 Citrix XenApp - Applications | ×                          |               | ₼ ☆ 🌣     |
| Search P Logged on as: xauser1                                                           | <mark>⊠</mark><br>Messages | 🔅<br>Settings | Log Off 🗸 |
| Main                                                                                     |                            |               |           |
|                                                                                          |                            |               |           |
| one-X Attendant Outlook 2007                                                             |                            |               |           |
| Hint: Click Reconnect to resume any paused resources.                                    |                            |               |           |
|                                                                                          |                            |               |           |
|                                                                                          |                            |               |           |
|                                                                                          |                            |               |           |
|                                                                                          |                            |               |           |
|                                                                                          |                            |               |           |
| CITRIX                                                                                   |                            |               | •<br>•    |

#### 4.2.3 Launch Microsoft Outlook

|--|

| Citrix XenApp - Applications - Windows Internet Explorer                                   |                            |               | _ 🗆 ×     |
|--------------------------------------------------------------------------------------------|----------------------------|---------------|-----------|
| Core the http://vController.xd.icc/Citrix/XenApp ♀ < Regional Citrix XenApp - Applications | ×                          |               | ☆☆ 🕸      |
| Search P Logged on as: xauser1                                                             | <mark>⊠</mark><br>Messages | 🔅<br>Settings | Log Off V |
| Main                                                                                       |                            |               | C         |
| one-X Attendant Outlook 2007                                                               |                            |               |           |
| Hint: Click Reconnect to resume any paused resources.                                      |                            |               |           |
|                                                                                            |                            |               |           |
|                                                                                            |                            |               |           |
|                                                                                            |                            |               |           |
|                                                                                            |                            |               |           |
|                                                                                            |                            |               |           |
|                                                                                            |                            |               |           |
| CİTRIX                                                                                     |                            |               |           |

When the user calls Outlook the first time, the Outlook 2007 Startup Wizard will be launched to configure Outlook 2007. Follow the instructions for connecting with the Exchange server to add an email account.

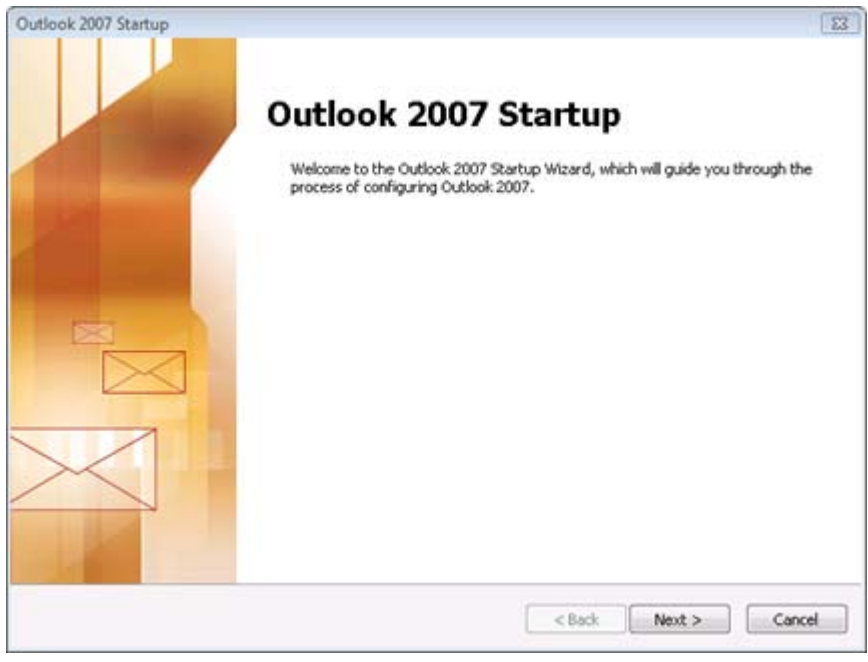

#### 4.2.4 Launch one-X Attendant

| Click on the | icon | one-X | Attendant |
|--------------|------|-------|-----------|
|--------------|------|-------|-----------|

| Citrix XenApp - Applications - Windows Internet Explorer |                            |                      |           |
|----------------------------------------------------------|----------------------------|----------------------|-----------|
| Corrections Controller.xd.icc/Citrix/XenApp <a> </a>     | ×                          |                      | ስ 🖈 🔅     |
| Search P Logged on as: xauser1                           | <mark>⊠</mark><br>Messages | <b>¢</b><br>Settings | Log Off V |
| Main                                                     |                            |                      | (         |
| one-X Attendant Outlook 2007                             |                            |                      |           |
| Hint: Click Reconnect to resume any paused resources.    |                            |                      |           |
|                                                          |                            |                      |           |
|                                                          |                            |                      |           |
|                                                          |                            |                      |           |
|                                                          |                            |                      |           |
|                                                          |                            |                      |           |
|                                                          |                            |                      |           |
| CITRIX                                                   |                            |                      | _         |

When the user calls one-X Attendant the first time, the login settings have to be configured.

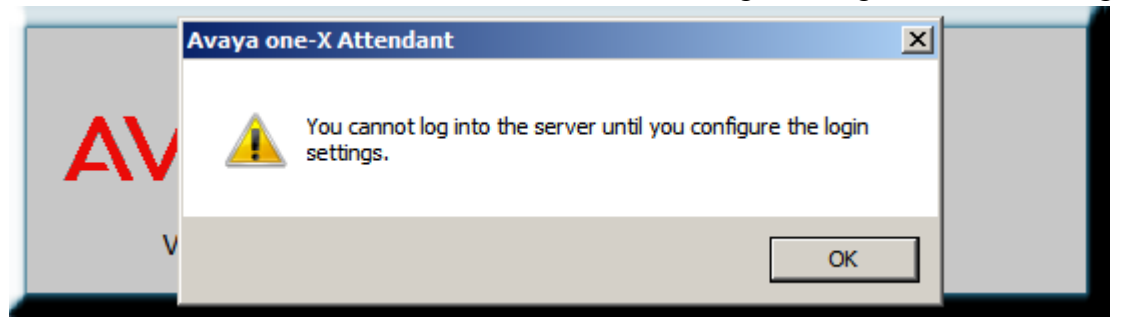

| Login       | ttendant        |        | _ ~ X         |
|-------------|-----------------|--------|---------------|
|             | <b>X</b><br>ANT |        | 0             |
|             |                 |        |               |
|             | User Login      | ×      |               |
| Maria Maria | Name:           | ОК     |               |
|             | Password:       | Cancel |               |
|             |                 | Back   |               |
|             | <u>199499</u>   |        |               |
|             |                 |        |               |
|             |                 |        |               |
| AVAYA oneX  |                 |        | Operator call |

... and one-X Attendant works.

| AVAYA CIREX Avaya one-X® Attendant                                                                                                    | _ ~ ×                                                         |
|----------------------------------------------------------------------------------------------------|---------------------------------------------------------------|
| Operator                                                                                                    | Call lis=- ^ ×                                                |
| Call number or name                                                                                                    | Phone=- ~ × Subscriber Properties = × O Subscriber Properties |
| Extend = $- \times$ Busy display = $- \times$ K                                                                                                    | Connections Person Location Notes                             |
| ★       Extended re ▲ ▶       ✓       Busy display       >       N         ★       80200 - 80299       >       N       N       N         Sc1 1×4 802 802 802 802 802 802 802 802 802 802 | ey block<br>ght                                               |
| F1 F2 F3 F4 F5 F6 F7<br>Help                                                                                                    | F8 F9 F10 F11 F12<br>Menu                                     |
| 🕺 🚺 📣 ይ 🔛 📰 🔙                                                                                                    | Atd-Qcalls: 0<br>longest wait time:                           |
| Edit                                                                                                    | Avava one-V Attendant 12.03.2013 15:30                        |

# 5 Appendix

### 5.1 Software Versions

| Product                | Version  | Hotfixes installed |
|------------------------|----------|--------------------|
| XenServer              | 6.1.0    | XS61E001           |
|                        |          | XS61E003           |
|                        |          | XS61E004           |
|                        |          | XS61E006           |
|                        |          | XS61E009           |
|                        |          | XS61E010           |
|                        |          | XS61E012           |
|                        |          | XS61E013           |
|                        |          | XS61E014           |
| XenApp                 | 6.5      | none               |
| one-X Attendant Server | 4.02.010 |                    |
| one-X Attendant Client | 4.02.010 |                    |
| Outlook                | 2007     |                    |

#### 5.2 Index

#### Α

| Active Directory User | 3  |
|-----------------------|----|
| Add Server Roles      | 6  |
| AppCenter             | 35 |
| Application           |    |
| Launching             |    |
| Publishing            |    |
|                       |    |

## С

| Citrix AppCenter      | 35, 43 |
|-----------------------|--------|
| Citrix License Server | 3      |
| Citrix Receiver       |        |
| Citrix XenApp Server  | 5      |
|                       |        |

#### D

| Database Administrator |  |
|------------------------|--|
|                        |  |

#### I

| Install                   |    |
|---------------------------|----|
| Citrix Online WebPlugin   | 64 |
| Microsoft Outlook         |    |
| one-X Attendant Client    |    |
| Server Role XenApp Server | 5  |
| XenApp Server             | 5  |
| Installation Wizard       | 11 |

#### L

| Launch            |    |
|-------------------|----|
| Microsoft Outlook |    |
| one-X Attendant   | 67 |
| License Agreement | 8  |

#### Μ

| Microsoft Outlook | 42 |
|-------------------|----|
| MS SQL            | 24 |

#### 0

| one-X Attendant Client 4 | 12 |
|--------------------------|----|
| one-X Attendant Server   | 4  |

### Ρ

| Publish           |    |
|-------------------|----|
| Application       | 44 |
| Microsoft Outlook | 54 |
| one-X Attendant   |    |

### S

# Т

| Test Connection 19 |
|--------------------|
|--------------------|

#### W

| Web Interface       | 4, 64 |
|---------------------|-------|
| Web Interface Logon | 64    |

#### Х

| XenApp Edition       | 7     |
|----------------------|-------|
| XenApp Server        | 5     |
| XenApp Web Interface | 4, 64 |